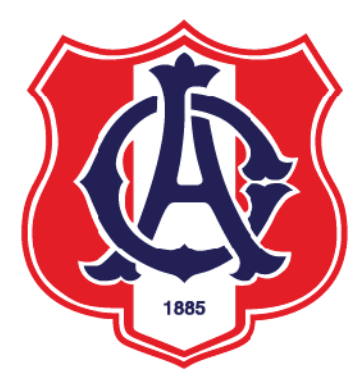

การใช้งาน Microsoft Teams สำหรับครูผู้สอนโรงเรียนอัสสัมชัญ

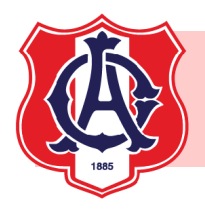

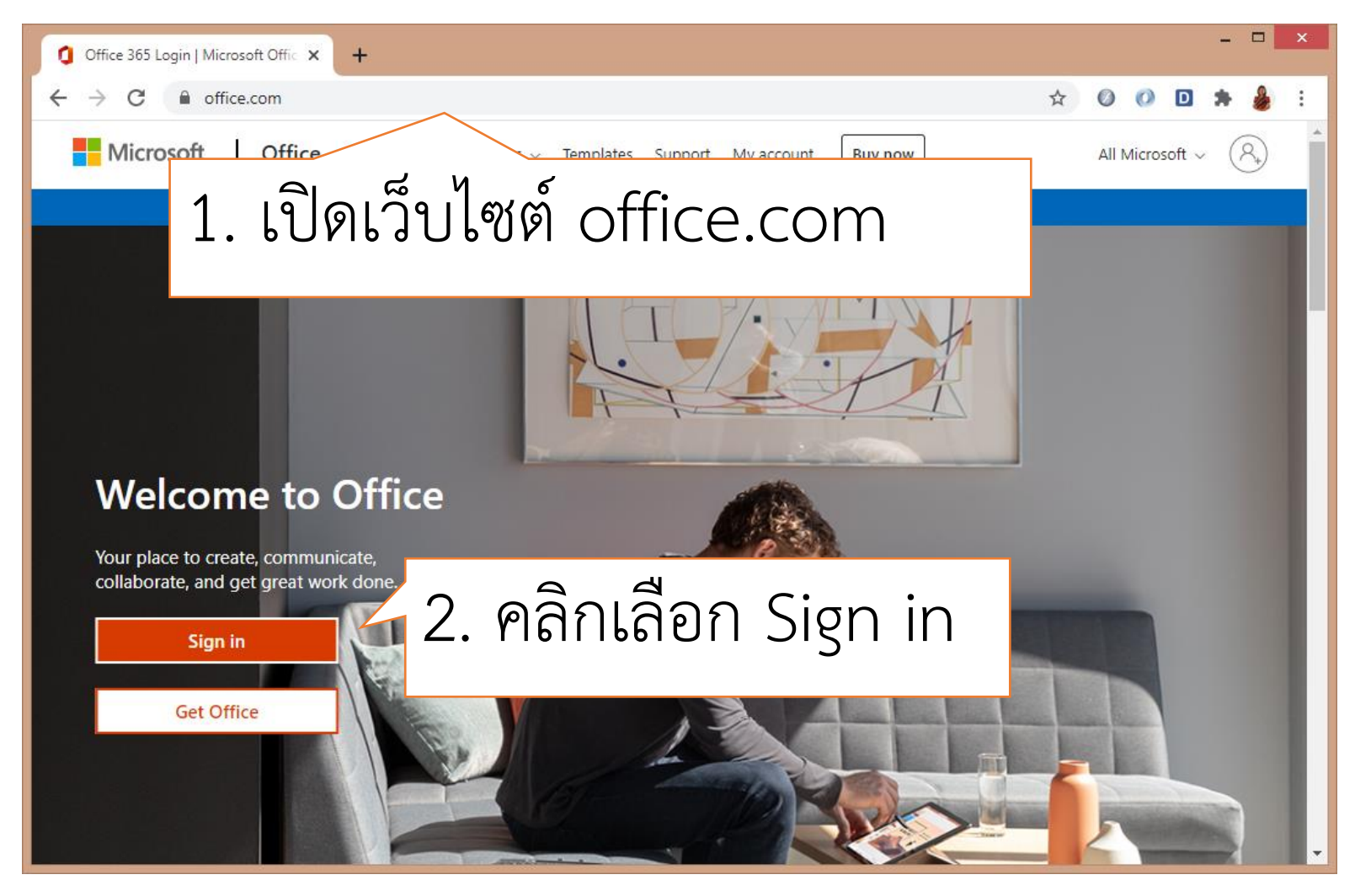

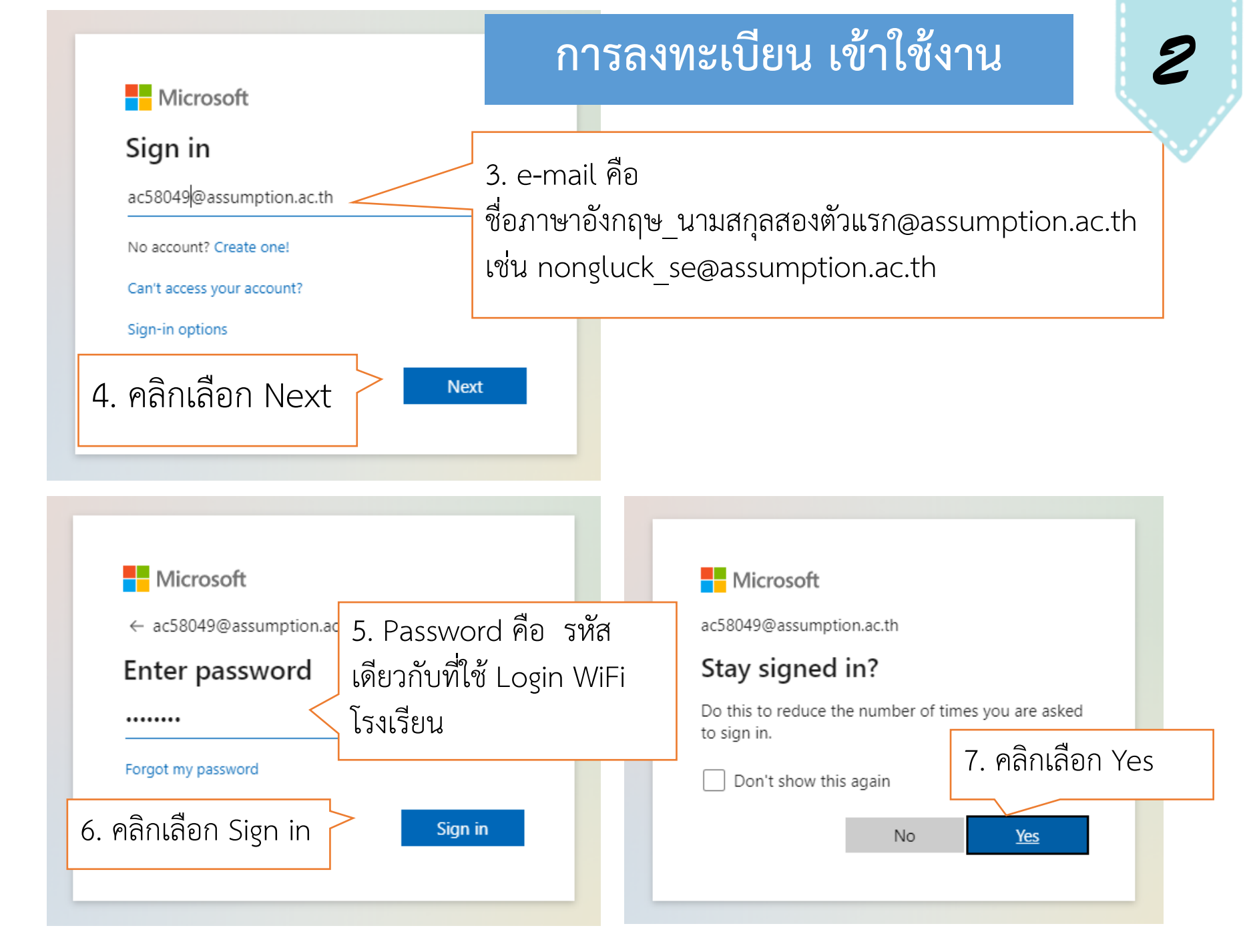

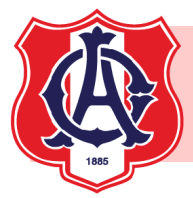

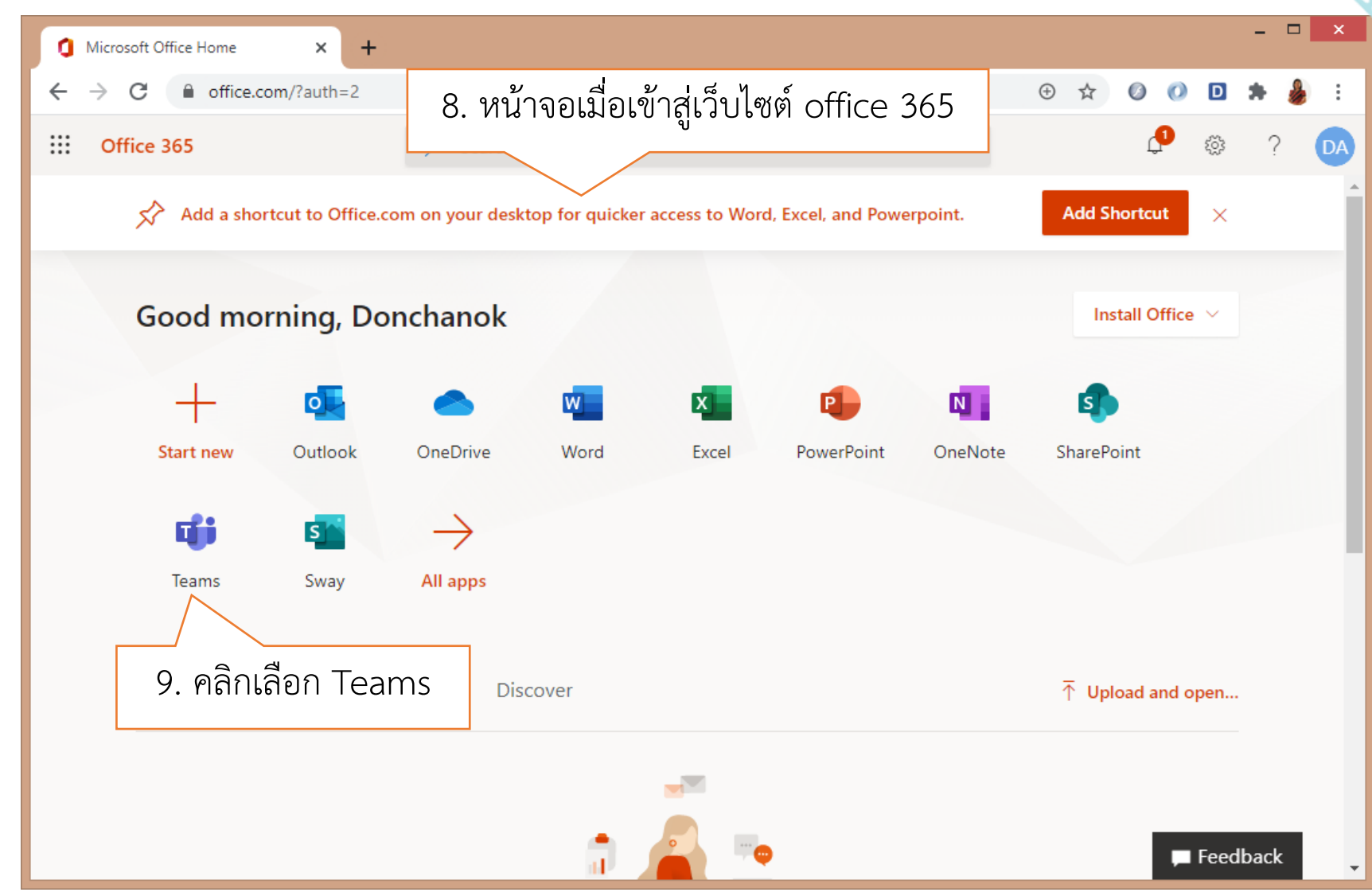

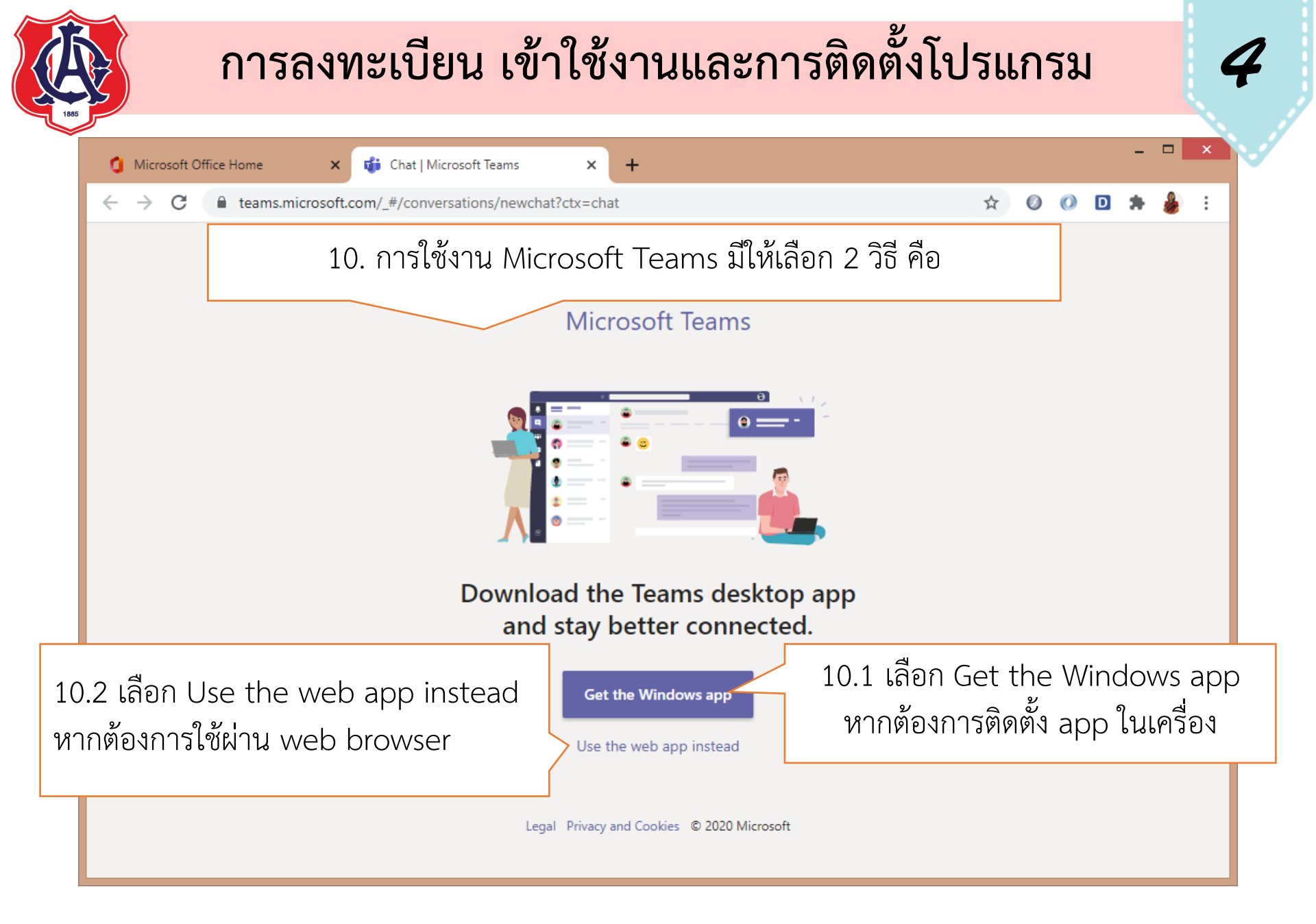

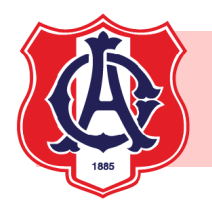

11. หากเลือก Get the Windows app จะดาวน์โหลดไฟล์สำหรับติดตั้ง Teams windows xxx

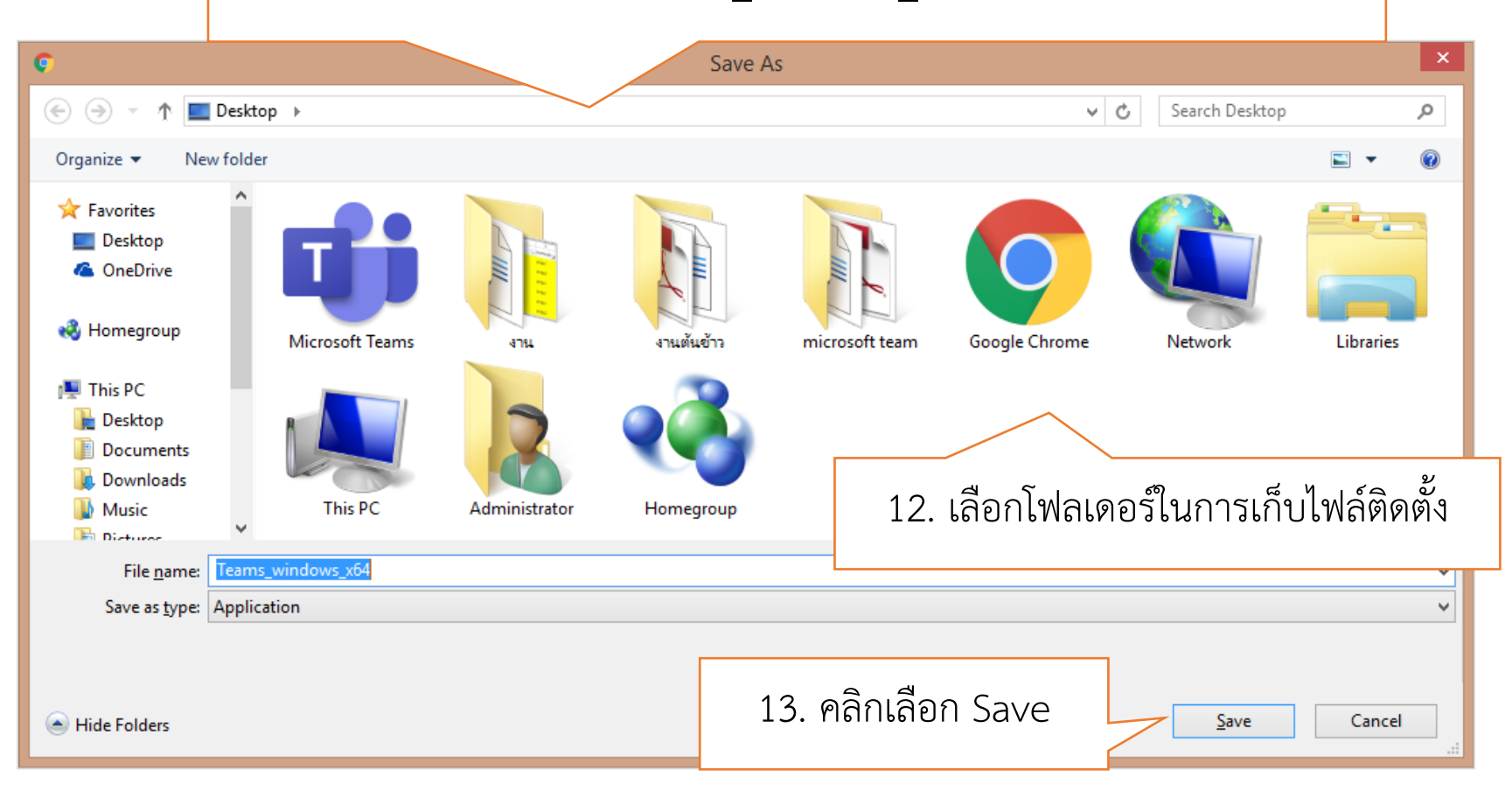

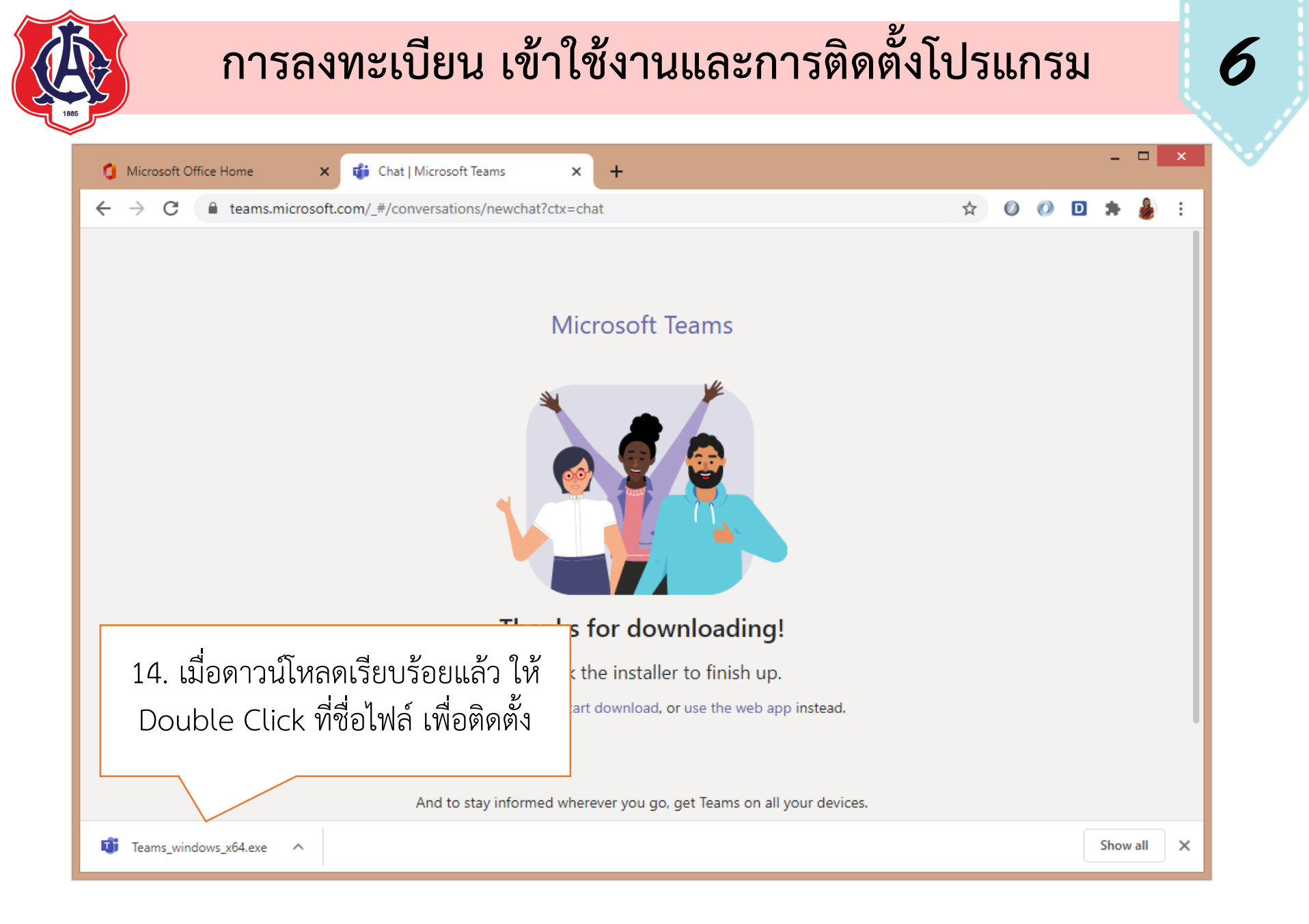

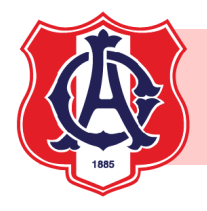

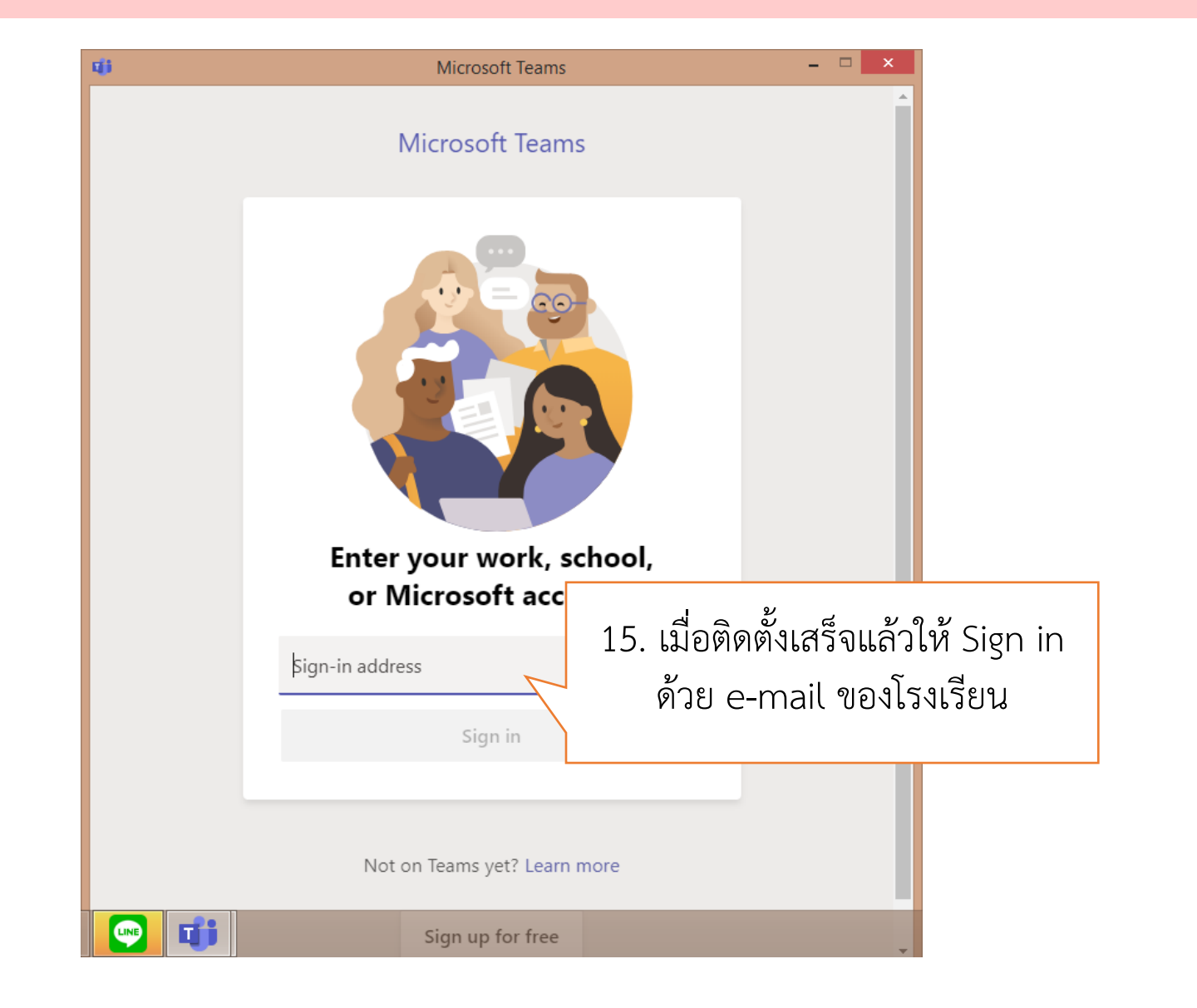

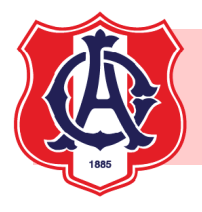

| Login to Microsoft Teams 🛛 🗕 🔍                                                                                                    |                                                                                                    |                                                                                                    |                                                                                                    |
|----------------------------------------------------------------------------------------------------|----------------------------------------------------------------------------------------------------|----------------------------------------------------------------------------------------------------|----------------------------------------------------------------------------------------------------|
| Login to Microsoft Teams       - ロ ×         Microsoft       Microsoft         It looks like this email is used with more than one account from Microsoft. Which one do you want to use?       Work or school account Created by your IT department nongluck_se@assumption.ac.th         Image: Created by your IT department created by your IT department c |                                                                                                    | Logi<br>Microsoft<br>c nongluck_se@a<br>Enter password<br>Password<br>Forgot my password                                                                                                    | in to Microsoft Teams ×<br>17. Password คือ passwo<br>เดียวกับที่ใช้ WiFi โรงเรียน<br><u>Sign in</u><br>18. คลิก Sign in                                                                                                    |
| Terms of use Privacy & cookies •••                                                                                                    |                                                                                                    |                                                                                                    |                                                                                                    |
|                                                                                                    | Login to Microsoft Teams - ■ ×<br>Microsoft<br>tooks like this email is used with more than one account<br>from Microsoft. Which one do you want to use?<br>Work or school account<br>Created by your IT department<br>nongluck_se@assumption.ac.th<br>Personne<br>Created by your IT department<br>nongluck_se@assumption.ac.th<br>A Personne<br>Created by your IT department<br>nongluck_se@assumption.ac.th<br>16. Anânı.aan Work or school account<br>Sign in with another account<br>Sign in with another account<br>Microsoft 2000 - 2000 - | Login to Microsoft Teams     Microsoft   It looks like this email is used with more than one account from Microsoft. Which one do you want to use?   Work or school account Created by your IT department nongluck_se@assumption.ac.th     Personation     Created by your IT department nongluck_se@assumption.ac.th     Personation     Created by Your IT department nongluck_se@assumption.ac.th     Personation     Terms of use   Privacy & cookies | Login to Microsoft Teams     Microsoft     It looks like this email is used with more than one account from Microsoft. Which one do you want to use?     Work or school account   Created by your IT department nongluck_se@assumption.ac.th     Personau   16. คลิกเลือก Work or school account   Sign in with another account   Terms of use Privacy & cookies |

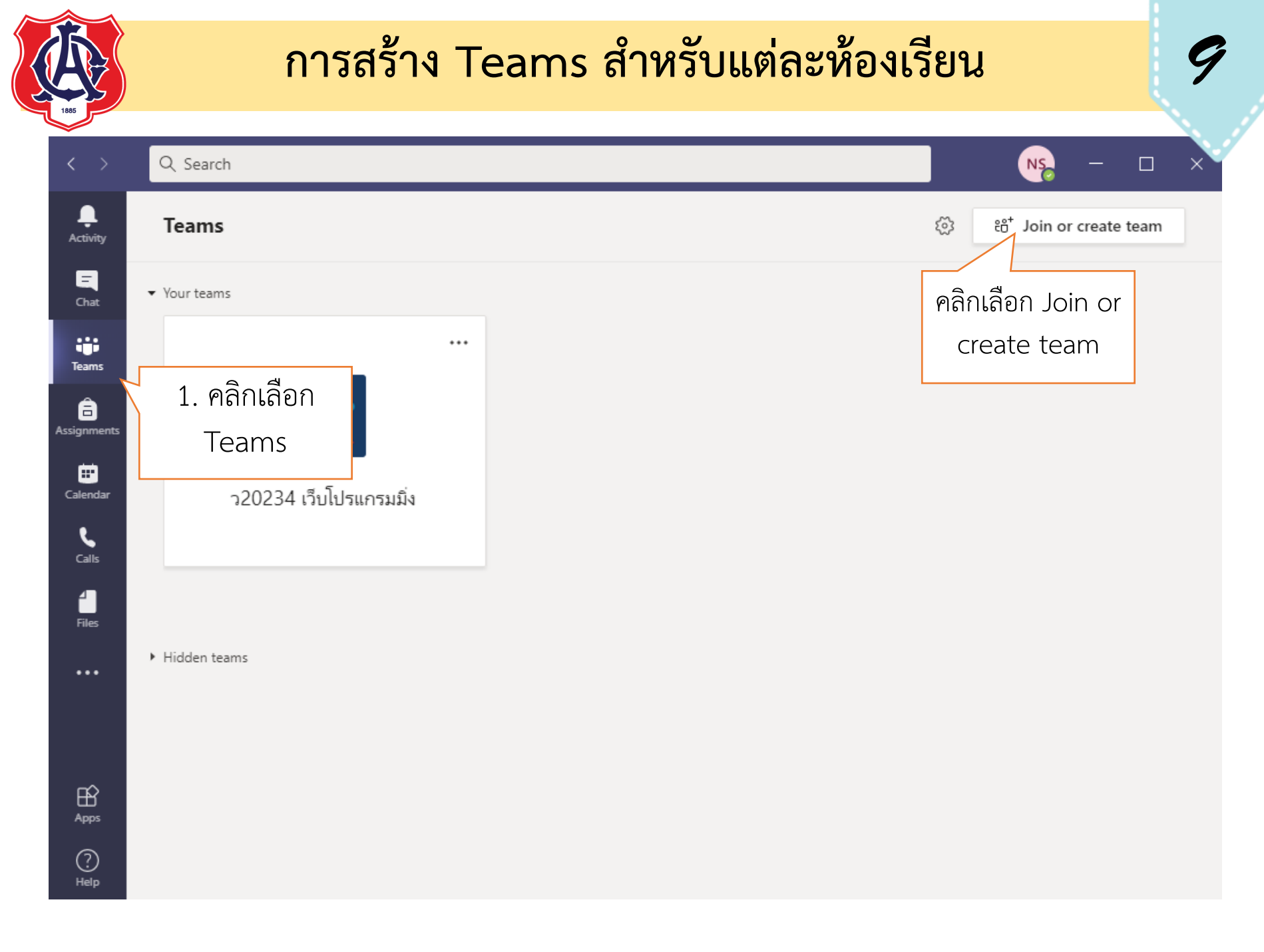

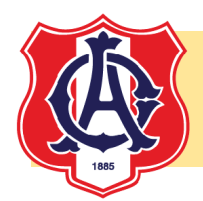

Apps

? Help

#### การสร้าง Teams สำหรับแต่ละห้องเรียน

| < >              | Q. Search                   |                                            | NS           | - 0 | × |
|------------------|-----------------------------|--------------------------------------------|--------------|-----|---|
| L.<br>Activity   | < Back                      |                                            |              |     |   |
| <b>E</b><br>Chat | Join or create a team       |                                            | Search teams | Q   |   |
| Teams            |                             | <b>::</b> :                                |              |     |   |
| assignments      | Create a team               | Join a team with a code                    |              |     |   |
| Ealendar         |                             | Enter code                                 |              |     |   |
| <b>C</b> alls    | ిం <sup>≁</sup> Create team | Got a code to join a team? Enter it above. |              |     |   |
| 4                |                             |                                            |              |     |   |
| Files            | 2. คลิกเลือก                |                                            |              |     |   |
|                  | Create team                 |                                            |              |     |   |
|                  |                             |                                            |              |     |   |
| B                |                             |                                            |              |     |   |

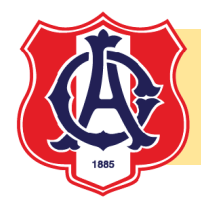

11

| $\langle \rightarrow$ | Q Search                                             |                                                                    |                                                          | NS -                                                            |   |
|-----------------------|------------------------------------------------------|--------------------------------------------------------------------|----------------------------------------------------------|-----------------------------------------------------------------|---|
|                       | < Back                                               |                                                                    |                                                          |                                                                 |   |
| 9                     | Join or create a te                                  | am                                                                 |                                                          | Search teams                                                    | ٩ |
| ÷                     | Select a team type                                   |                                                                    |                                                          |                                                                 |   |
| Teams                 |                                                      |                                                                    | A                                                        |                                                                 |   |
| Calls<br>Files        | Class<br>Discussions, group projects,<br>assignments | Professional Learning<br>Community (PLC)<br>Educator working group | <b>Staff</b><br>School administration and<br>development | <b>Other</b><br>Clubs, study groups, after school<br>activities |   |
|                       | 3. คลิกเลือก<br>Class                                |                                                                    |                                                          | Cancel                                                          | ) |
|                       |                                                      |                                                                    |                                                          |                                                                 |   |
| (?)<br>Help           |                                                      |                                                                    |                                                          |                                                                 |   |

จัดทำโดย ฝ่ายวิชาการ โรงเรียนอัสสัมชัญ

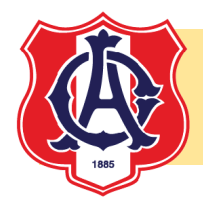

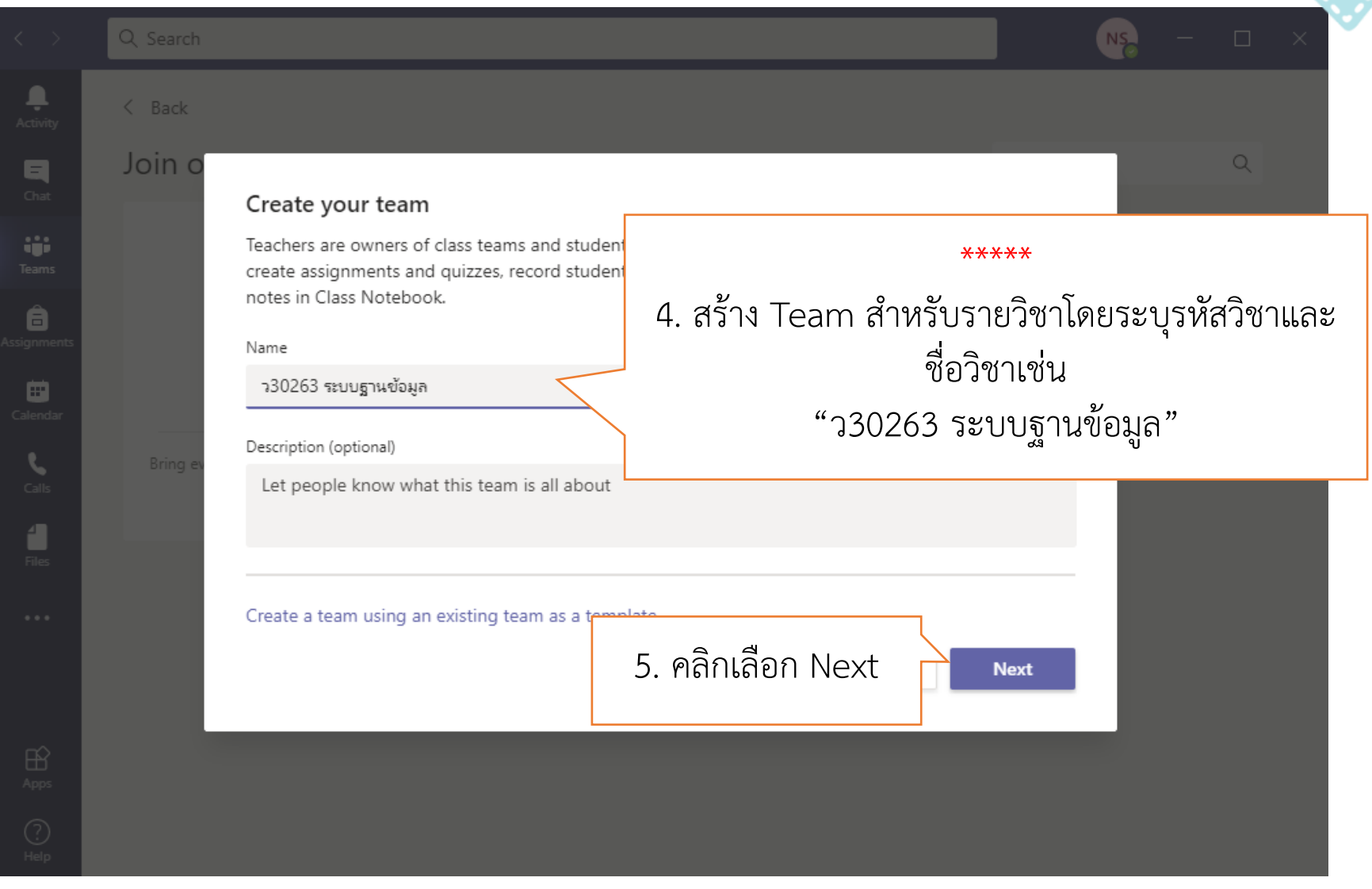

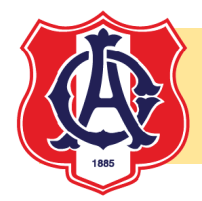

| $\langle \rangle$ | Q Search |                                                                                                 |         | NS - |   | × |
|-------------------|----------|-------------------------------------------------------------------------------------------------|---------|------|---|---|
|                   | < Back   |                                                                                                 |         |      |   |   |
|                   | Join o   | Add people to "ว30263 ระบบฐานข้อมูล"                                                            |         |      | ۹ |   |
| Teams             |          | Students Teachers                                                                               |         |      |   |   |
|                   |          | Group M4_5 × Start typing a name to hoose a group, distribution list, or person at your school. | Add     |      |   |   |
| Calendar          |          |                                                                                                 | 7. คลิก | Add  |   |   |
| Calls             | Bring ev | 6. การเพิ่มนักเรียนทั้งห้องเข้า Team                                                            |         |      |   |   |
|                   |          | เช่น Group M4 5 หมายถึง                                                                         |         |      |   |   |
|                   |          | นักเรียนห้อง ม. 4/5 ทั้งหมด                                                                     | Skip    |      |   |   |
|                   |          |                                                                                                 |         |      |   |   |
|                   |          |                                                                                                 |         |      |   |   |
| ?)<br>Help        |          |                                                                                                 |         |      |   |   |

จัดทำโดย ฝ่ายวิชาการ โรงเรียนอัสสัมชัญ

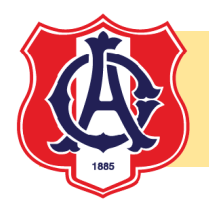

การเลือกกลุ่มของนักเรียนแต่ละห้อง ให้ใช้ค้นหา ดังตัวอย่าง
 Group M1\_1 --> ห้อง ม.1/1 หรือ Group EPM1\_1 --> ห้อง EP-M1.1 เป็นต้น
 ต้องการดูหรือเลือกกลุ่มทั้งระดับ ให้ค้นหาคำ
 Group M1 --> นักเรียนระดับชั้น ม.1 หรือ Group EPM1 --> นักเรียน EP-M.1 เป็นต้น
 \*\*\*หมายเหตุ การกำหนดชื่อกลุ่ม ไม่สามารถกำหนด M.1/1 ได้ ต้องใช้เครื่องหมาย \_ แทน
 เนื่องจากการใช้เครื่องหมายสัญลักษณ์พิเศษ เช่น /, \* .. etc ไม่สามารถใช้งานได้

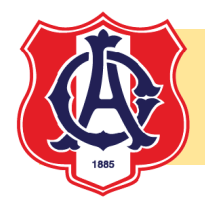

15

|               | Q Search |                                                                                                    |                    | NS        |   | × |
|---------------|----------|----------------------------------------------------------------------------------------------------|--------------------|-----------|---|---|
|               | < Back   |                                                                                                    |                    |           |   |   |
|               | Join o   | Add people to "ว30263 ระบบธานข้อมล"                                                                |                    |           | Q |   |
| <b>te</b> ams |          | Students Teachers                                                                                  |                    | _ 8       |   |   |
|               |          | Search for students                                                                                |                    | Add       |   |   |
| Calendar      |          | Start typing a name to choose a group, distribution list, or pers<br>Group M4_5<br>Add 39 members? | on at your school. | × ×       |   |   |
| <b>C</b> alls | Bring ev |                                                                                                    |                    | 9. คลิก ✔ |   |   |
|               |          | 8. จำนวนสมาชิกทีเข้าร่วม<br>Team ของห้อง ม_4/5                                                     |                    |           |   |   |
|               |          |                                                                                                    |                    |           |   |   |
|               |          |                                                                                                    |                    | Skip      |   |   |
|               |          |                                                                                                    |                    |           |   |   |
| ?<br>Help     |          |                                                                                                    |                    |           |   |   |

จัดทำโดย ฝ่ายวิชาการ โรงเรียนอัสสัมชัญ

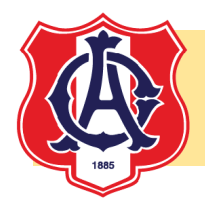

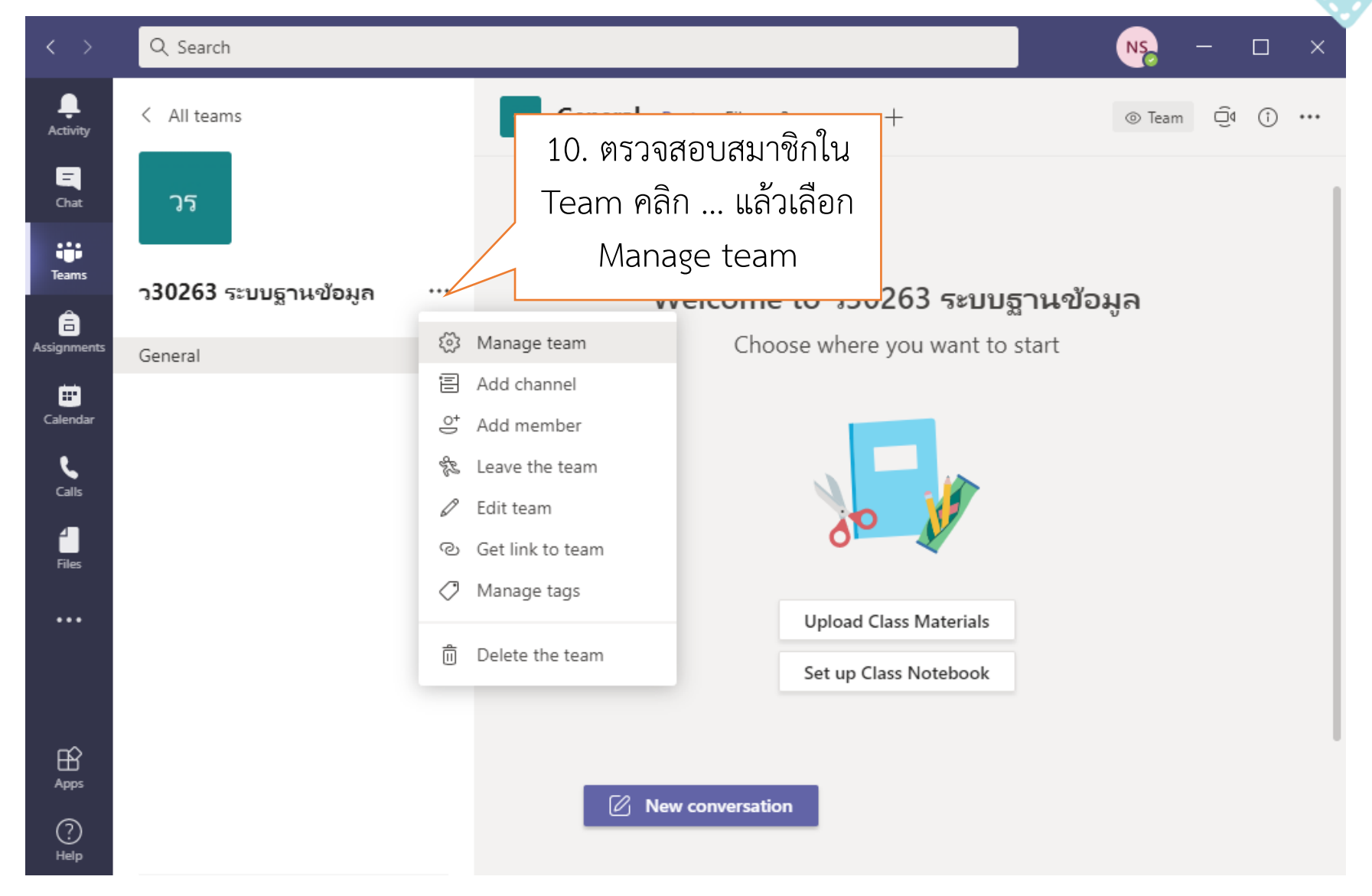

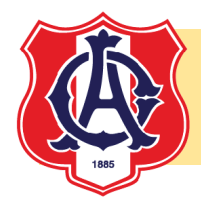

| $\langle \rangle$ | 🖉 🔍 Search                 |    |                                                 |            | NS – 🗆 ×               |
|-------------------|----------------------------|----|-------------------------------------------------|------------|------------------------|
| Activity          | Teams                      | 7  | เม เทคโนโลยีและวิทยาก                           | าารคำนวร   | <b>น มิ ···</b> © Team |
| <b>E</b><br>Chat  | Your teams                 |    |                                                 |            |                        |
| :::               | เม เทคโนโลยีและวิทยาการศำ  |    | Members Apps 3 more ~                           |            |                        |
| Teams             | General                    |    | <sub>Search for</sub> 11. คลิกเลือก Memt        | pers and s | guests Id member       |
| assignments       |                            |    | <ul> <li>owners( จะเห็นรายชื่อของนัก</li> </ul> | าเรียนใน T | eam                    |
|                   |                            |    | <ul> <li>Members and gues</li> </ul>            |            |                        |
| Calendar          |                            |    | Name Title Tags 👔                               | 0          | Role                   |
|                   |                            |    | KS Kanta                                        |            | Member 🗸 X             |
| Ŕ                 |                            |    | ST <sub>O</sub> Sukrit                          |            | Member 🗸 X             |
| Apps              |                            |    | DA Donc                                         |            | Member 🗸 X             |
| Help              |                            | _  | KK <sub>©</sub> Kittap                          |            | Member 🗸 X             |
| Ŀ                 | ະຕີ້ Join or create a team | \$ | PT Pawin                                        |            | Member 🗸 X             |

# การเพิ่มครูผู้สอนใน Team

| $\langle \rangle$    | Q. Search             |                                                                             | × |
|----------------------|-----------------------|-----------------------------------------------------------------------------|---|
| <b>Q</b><br>Activity | < All teams           | General Posts Files 3 more ∨ + ⊚ Team Q <sup>-</sup> ()                     |   |
| <b>E</b><br>Chat     |                       | 1. คลิกเลือก                                                                |   |
| Teams                | ว20234 เว็บโปรแกรมมิ่ |                                                                             |   |
| assignments          | General               | <ul> <li>Manage team</li> <li>2. คลิก Add</li> <li>พant to start</li> </ul> |   |
| Calendar             |                       | er Add channel member                                                       |   |
| <b>C</b> alls        |                       | <ul> <li>Leave the team</li> <li>Edit team</li> </ul>                       |   |
| Files                |                       | C Get link to team                                                          |   |
| •••                  |                       | Delete the team Upload Class Materials                                      |   |
|                      |                       | Set up Class Notebook                                                       |   |
| Apps                 |                       | <b>5</b> 2 <b>N</b>                                                         |   |
| ?<br>Help            |                       | New conversation                                                            |   |

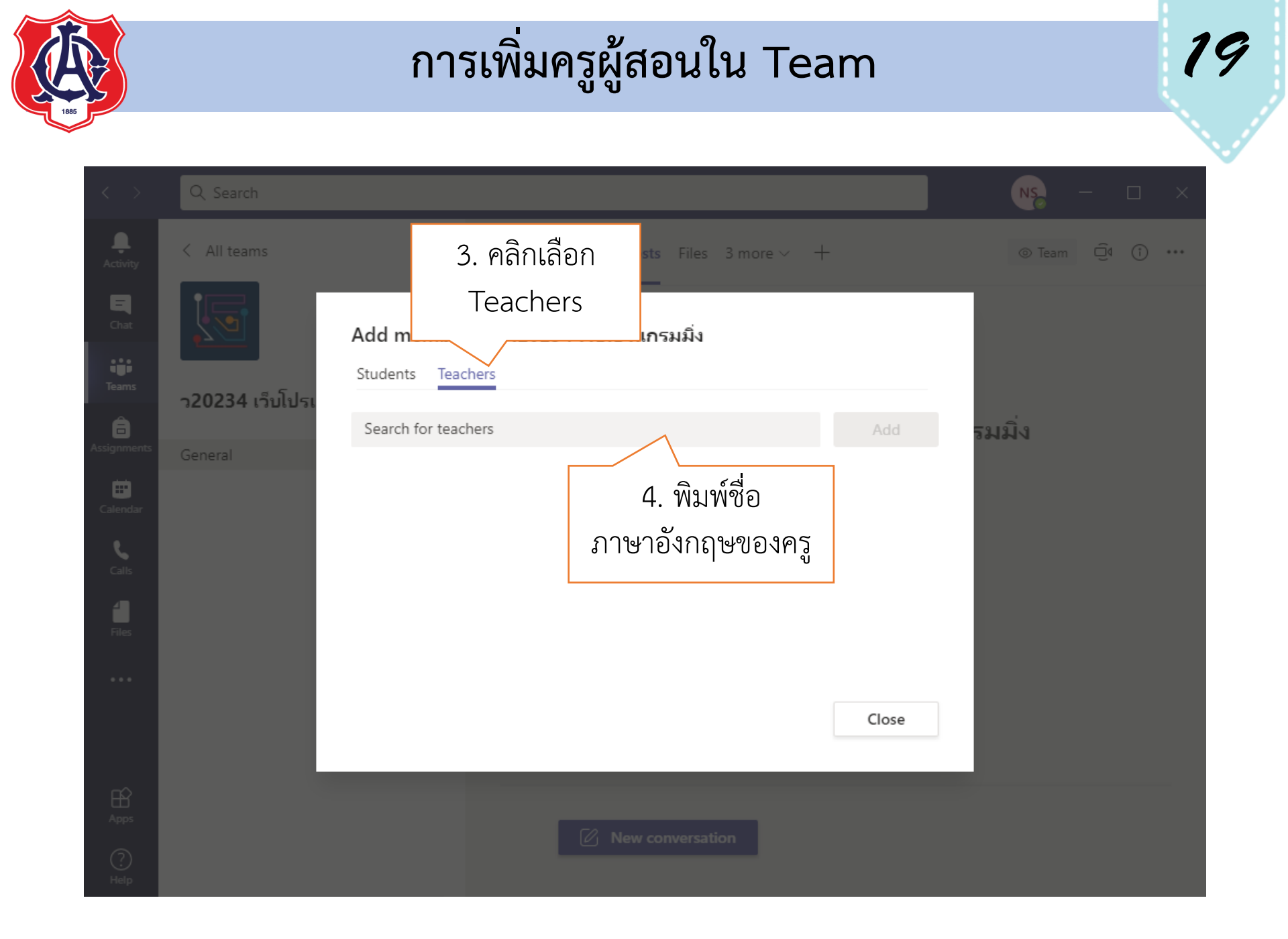

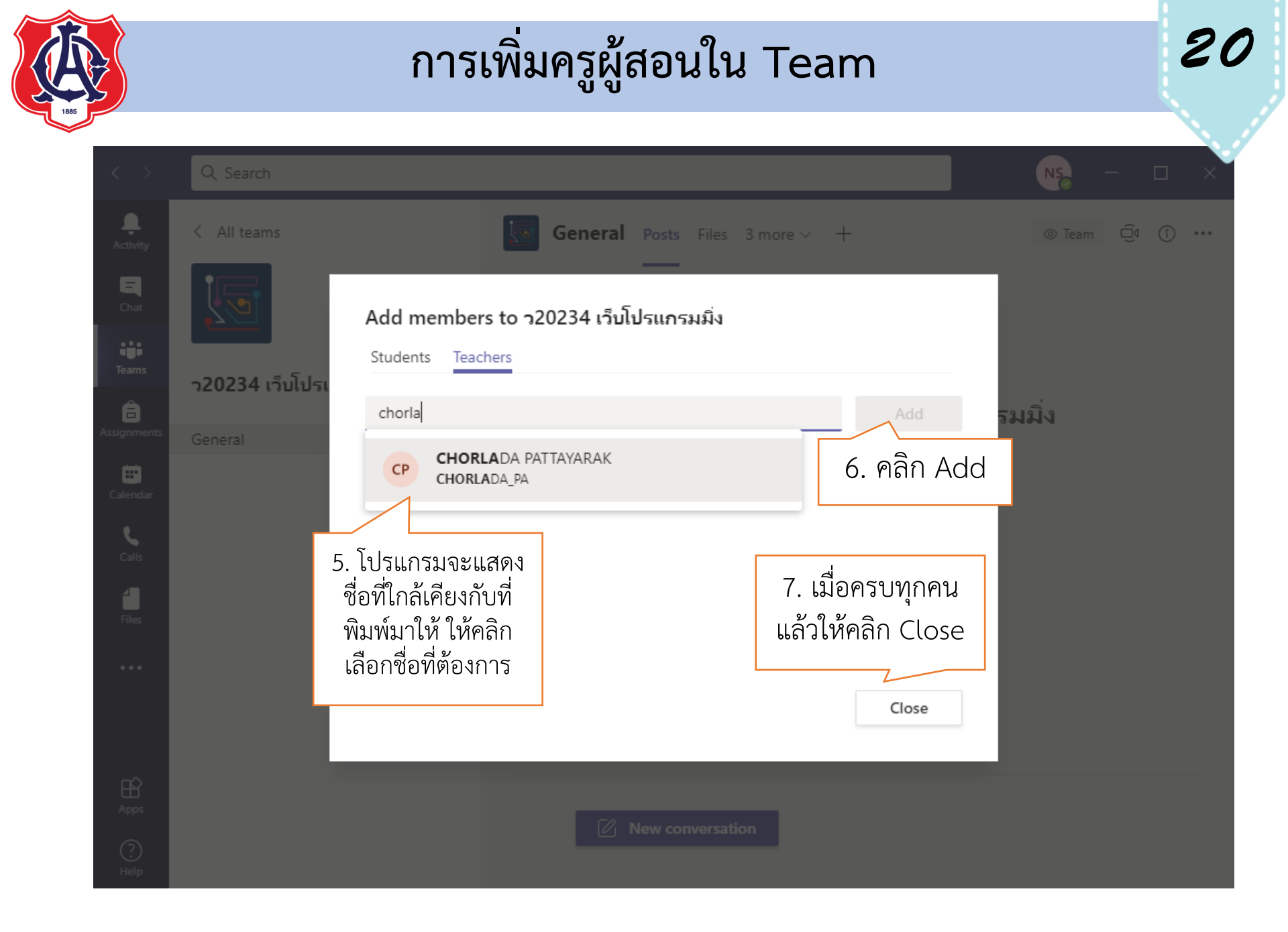

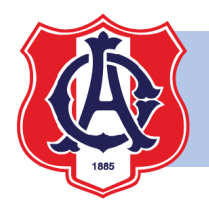

# การเพิ่มครูผู้สอนใน Team

21

รายชื่อครูประสานงานจากฝ่ายวิชาการ ที่ต้องเพิ่มใน Team

| ระดับชั้น ม. 1 | มิสวิไล, มิสฐิติพร       |
|----------------|--------------------------|
| ระดับชั้น ม. 2 | มิสช่อลดา, มิสนงลักษณ์   |
| ระดับชั้น ม. 3 | มิสรุ่งรัตน์, มิสณัฐณิชา |
| ระดับชั้น ม. 4 | มิสอุษา, ม.ยุทธนา        |
| ระดับชั้น ม. 5 | มิสนลินพร, มิสสิรินุช    |
| ระดับชั้น ม. 6 | มิสภัสสร, มิสนุชนาท      |

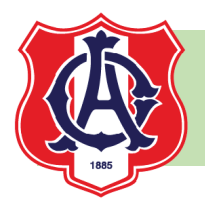

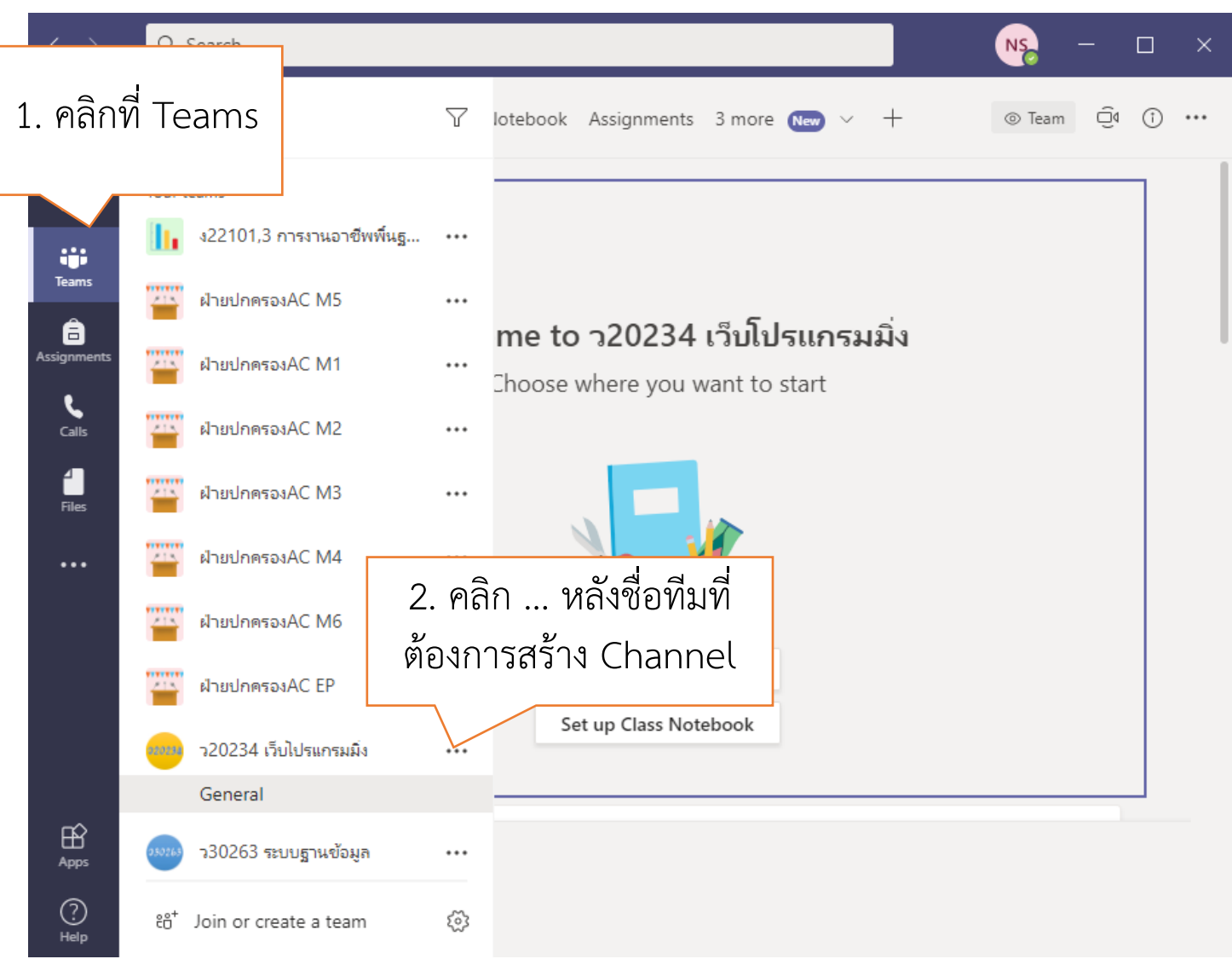

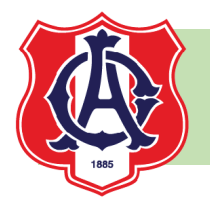

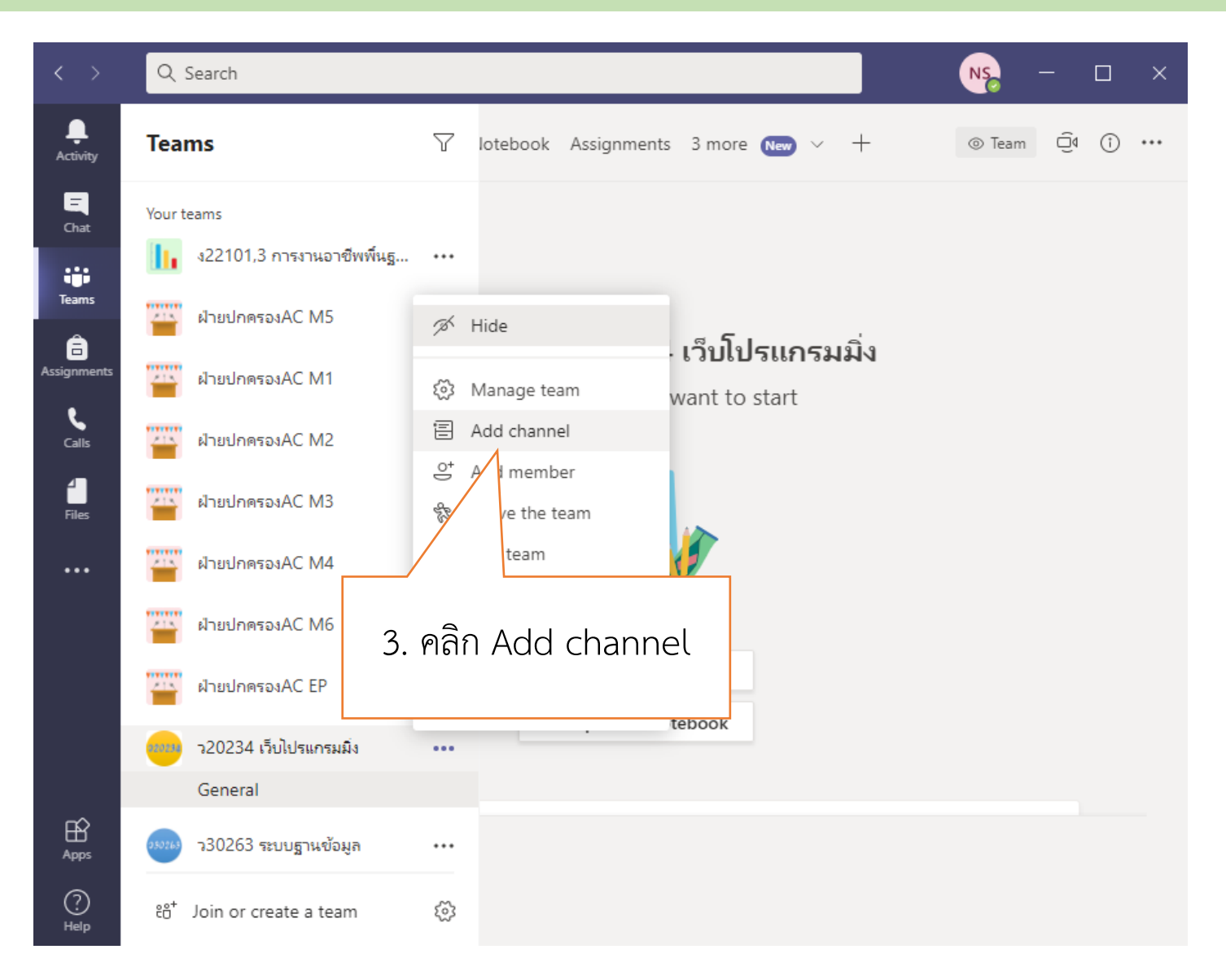

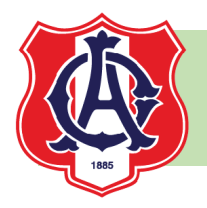

| < >           | Q Search                                                                                                    | ٩          | is –   | - 🗆   | × |
|---------------|----------------------------------------------------------------------------------------------------|------------|--------|-------|---|
|               | General Posts Files Class Notebook Assignments 3 more New - +                                                         | - @        | ⊘ Team | Û PÛ  |   |
|               |                                                                                                    |            |        |       |   |
|               | Create a channel for "ว20234 เว็บโปรแกรมมิ่ง" team                                                                    |            |        |       |   |
|               | Channel name                                                                                                    |            |        |       |   |
|               | Group M 2_8 4. ตั้งชื่อ Ch                                                                                            | nannel     |        |       |   |
|               | Description (optional)                                                                                                |            |        |       |   |
| <b>C</b> alls | Help others find the right channel by providing a description                                                         |            |        |       |   |
|               |                                                                                                    |            |        |       |   |
|               | Privacy                                                                                                    |            |        |       |   |
|               | Private - Accessible only to a specific group of people within the team                                               | $\vee$ (1) |        |       |   |
|               | Standard - Accessible to everyone on the team Private - Accessible only to a specific group of people within the team |            | I      |       |   |
|               | 5. กำหนดเป็น Private-Accessible online to a                                                                           | specific   | : grou | ıp of |   |
|               | neonle within the team                                                                                                |            |        |       |   |
|               | people within the team                                                                                                |            |        |       |   |

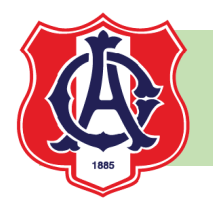

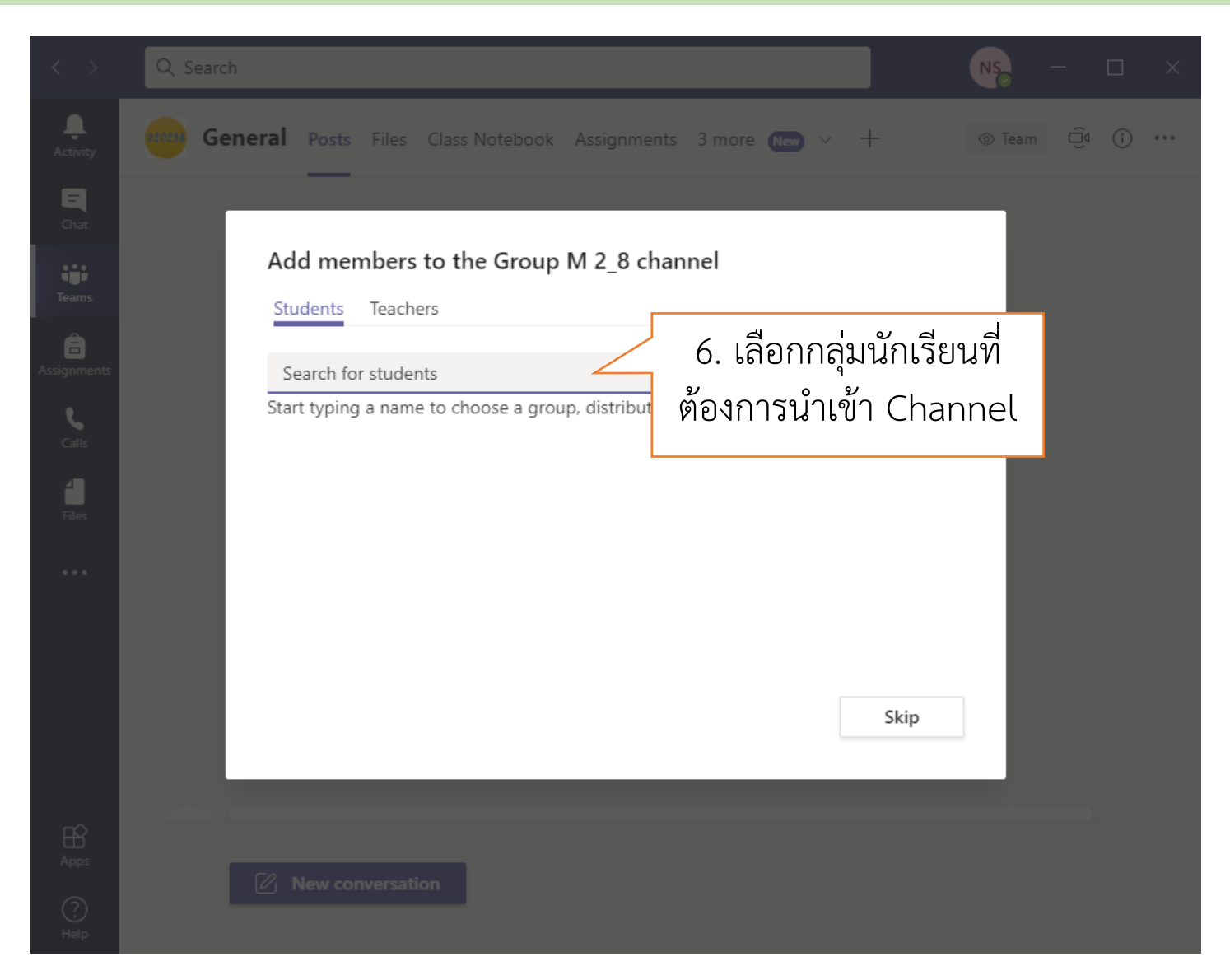

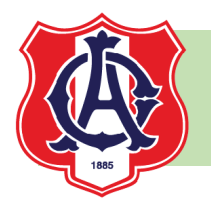

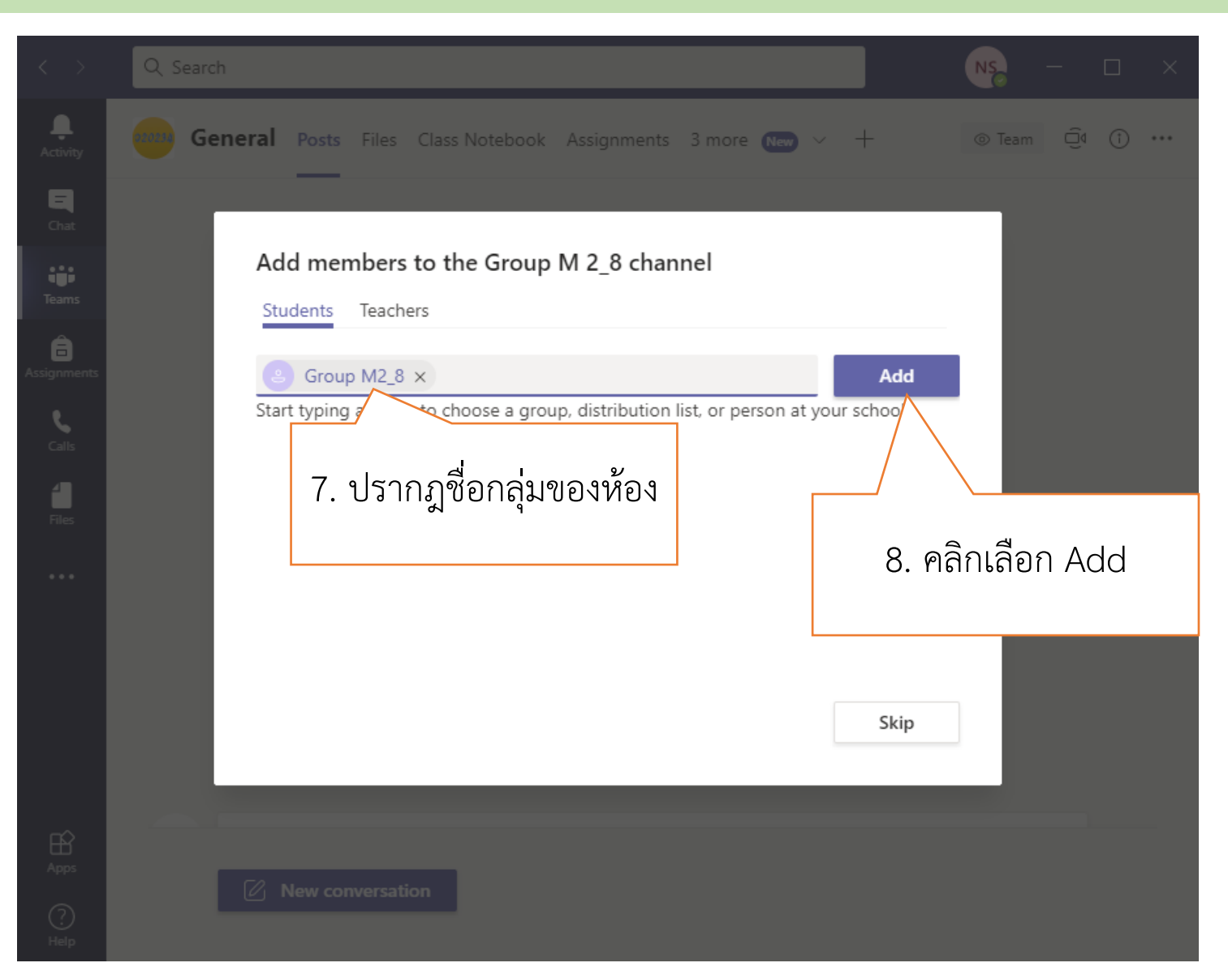

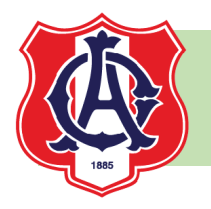

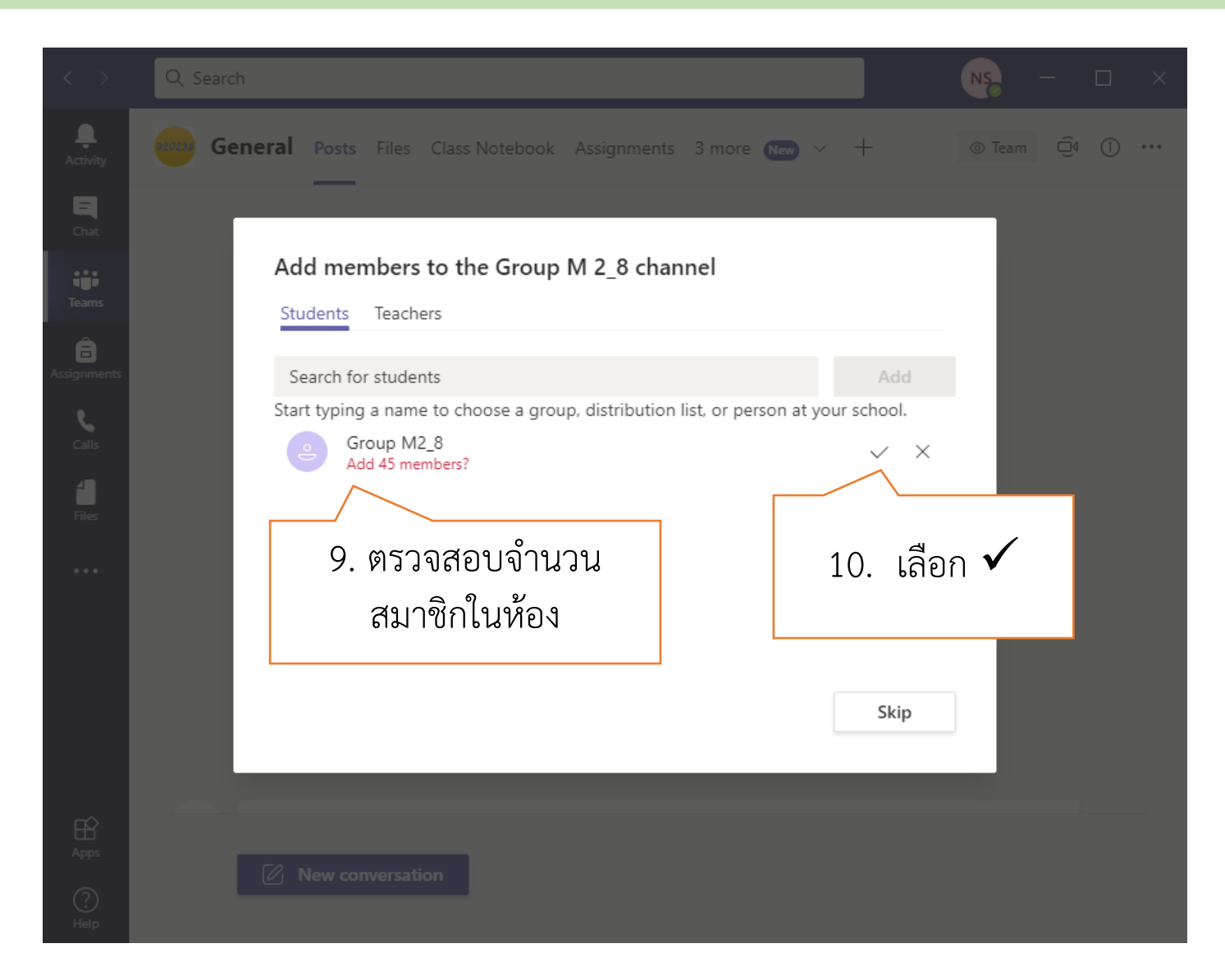

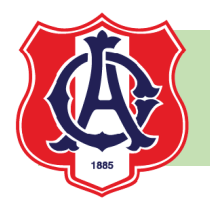

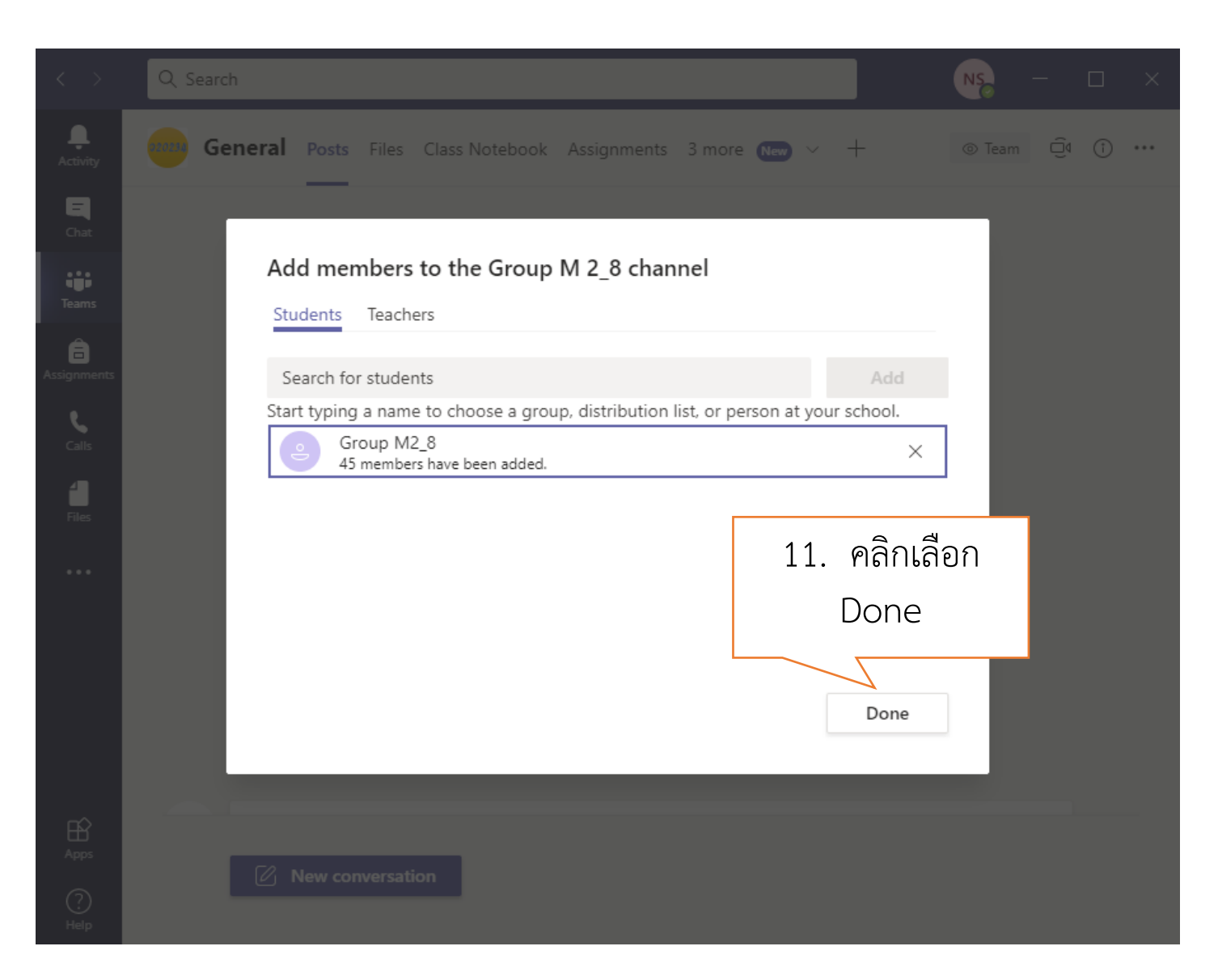

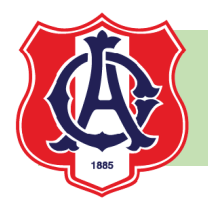

| $\langle \rangle$ | Q Search                                                                                                    |                                                | × 🗆 – 🥵 |
|-------------------|----------------------------------------------------------------------------------------------------|------------------------------------------------|---------|
| L<br>Activity     | Teams                                                                                                    | $igvee$ lotebook Assignments 1 more $\sim$ $+$ |         |
| E<br>Chat         | <ul> <li>ผ่ายปกตรองAC M2</li> <li>ผ่ายปกตรองAC M3</li> </ul>                                                                                                    | Upload Class Materials                         |         |
| Teams             | ม่ายปกตรองAC M4                                                                                                    | ····                                           |         |
| Assignments       | ม่ายปกตรองAC M6                                                                                                    | •••• d: 2m 7s                                  | Φ       |
| <b>C</b> alls     | ฝ่ายปกตรองAC EP                                                                                                    | 12. ชื่อ Channel                               |         |
| Files             | <ul> <li>จ20234 เว็บไปรแกรมมิ่ง</li> <li>General</li> </ul>                                                                                                    | ที่สร้างขึ้น                                   |         |
|                   | Group M 2_8  🖯                                                                                                    |                                                |         |
|                   | <ul> <li>ว30263 ระบบฐานข้อมูล</li> </ul>                                                                                                    | Dm 😥 Tw                                        | as 🚯 🚯  |
|                   | Group_Computer                                                                                                    |                                                |         |
|                   | • 🗾 สอนเสริม ม2_A2_Pre-Ad                                                                                                    | 2m (35)                                        | 💱 📧 🤪 🕢 |
| Ŕ                 | ▶ 🗾 สอนเสริม ม.2_A1_Advan                                                                                                    |                                                |         |
| Apps              | • ภาพาาว<br>ภาพาาว<br>ภาพาา<br>ภาพาา<br>ภาพา<br>ภาพา<br>ภาพา<br>ภาพา<br>ภาพา<br>ภาพา<br>ภาพา<br>ภาพา<br>ภาพา<br>ภาพา<br>ภาพา<br>ภาพา<br>ภาพา<br>ภา<br>ภา<br>ภา<br>ภา<br>ภา<br>ภา<br>ภา<br>ภา<br>ภา<br>ภาพา<br>ภาพา<br>ภา<br>ภาพา<br>ภา<br>ภา<br>ภา<br>ภา<br>ภา<br>ภา<br>ภา<br>ภาพา<br>ภาพา<br>ภา<br>ภา<br>ภา<br>ภา<br>ภา<br>ภา<br>ภา<br>ภา<br>ภา<br>ภา<br>ภา<br>ภา<br>ภา |                                                |         |
| ?<br>Help         | eిో Join or create a team                                                                                                    | Ø                                              |         |

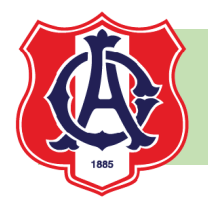

| < >                  | Q Search                                   |                                                                                       | NS                             | ) – o ×                 |
|----------------------|--------------------------------------------|---------------------------------------------------------------------------------------|--------------------------------|-------------------------|
| L<br>Activity        | Teams<br>ผายบกครองAC M2                    | 다<br>Channel notifications > p<br>숛 Pin                                               | M 2_8 ···                      | ③ Channel               |
| Teams                | ฝ่ายปกครองAC M3                            | <ul> <li>거 Hide</li> <li>(3) Manage channel</li> <li>(3) Anage channel</li> </ul>     | 14. ขั้นตอนการเพิ่ม            | <sup>날</sup> Add member |
| Assignments          | ฝ่ายปกครองAC M6                            | <ul> <li>Add members</li> <li>Get email address</li> <li>Edit this channel</li> </ul> | สมาชก ทาเหมอน<br>การสร้าง Team | Role                    |
| Calls<br>Files       | ว20234 เว็บไปรแกรมมิ่ง<br>General          | <ul> <li>Delete this channel</li> <li>Leave the channel</li> </ul>                    | c                              | Dwner V                 |
|                      | Group M 2_8 👌                              |                                                                                       |                                | When V                  |
|                      | >30263 ระบบฐานข้อมูล                       | 13 ดลิก เพื่อ                                                                         |                                |                         |
|                      | Group_Computer         สอนเสริม ม2_A2_Pre- | จัดการ Channel                                                                        |                                |                         |
| Apps                 | สอนเสริม ม.2_A1_Adv.                       | an •••                                                                                |                                |                         |
| ?<br><sub>Help</sub> | ĉô⁺ Join or create a team                  | £3                                                                                    |                                |                         |

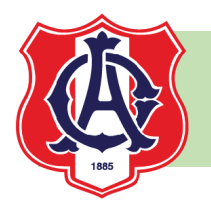

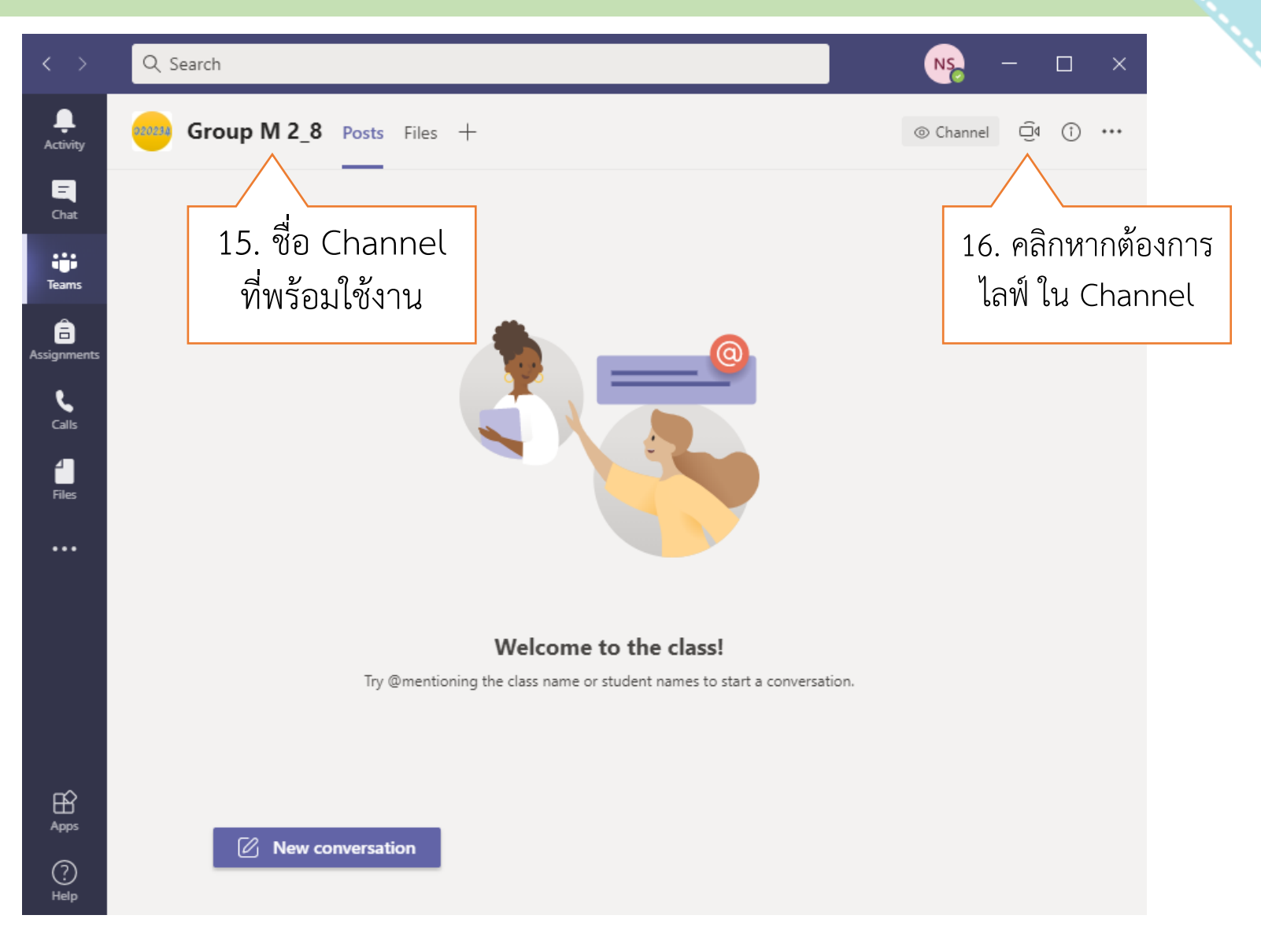

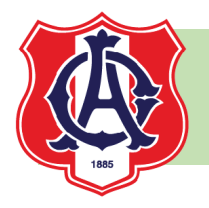

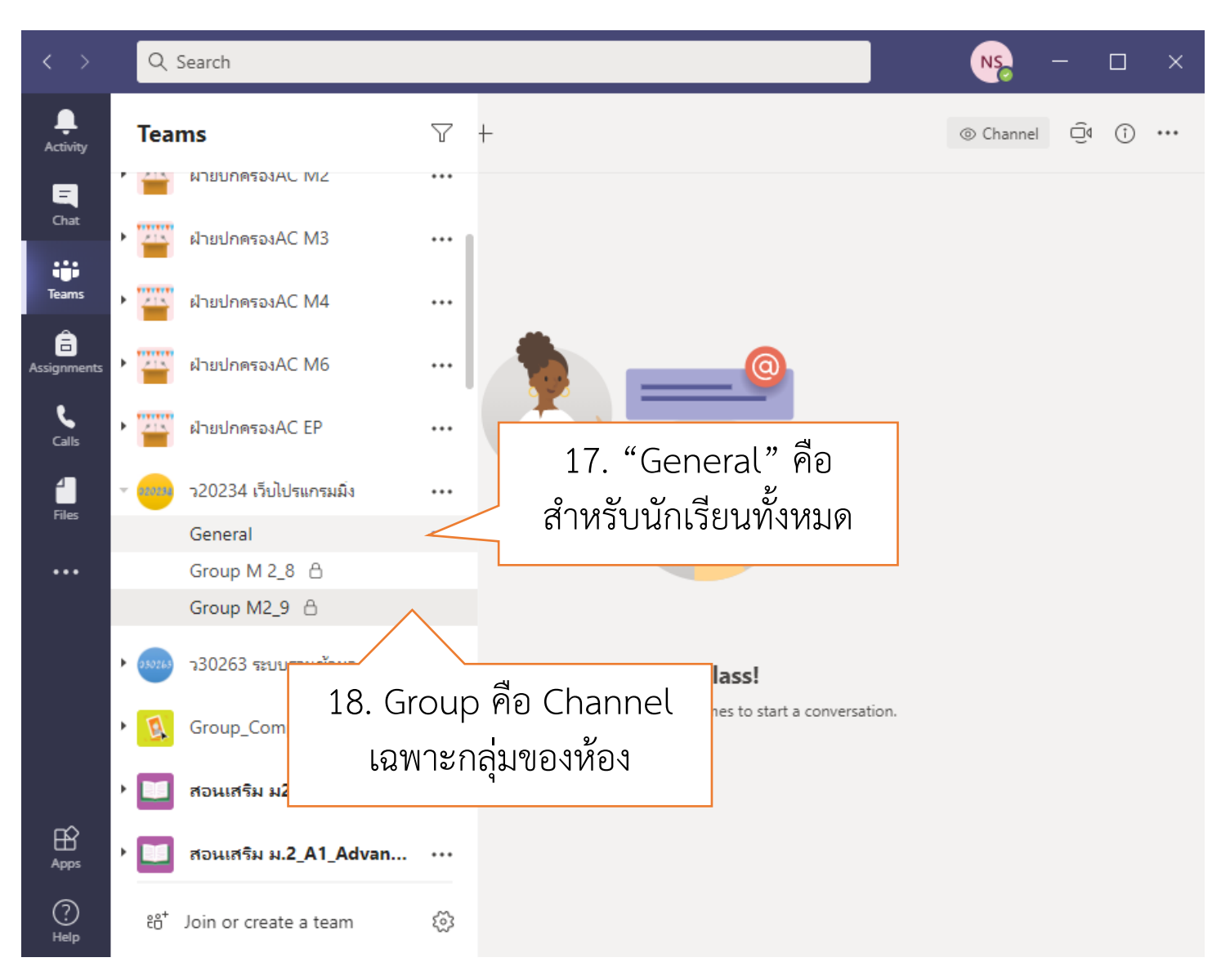

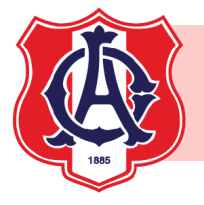

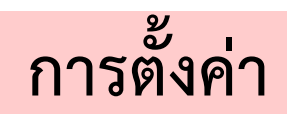

| $\langle \rangle$ | Q Search               |                         | 1. คลิกที่ไอ         | คอน 💦 - 🗆                                                 | × |
|-------------------|------------------------|-------------------------|----------------------|-----------------------------------------------------------|---|
| L.<br>Activity    | < All teams            | General Posts Files 3 m | nore ~ +             | NONGLUCK SEENILTHAE<br>Change picture                     |   |
| Chat              |                        |                         |                      | <ul> <li>Available</li> <li>Set status message</li> </ul> | > |
| Teams             | ว30263 ระบบฐานข้อมูล … | Welcome to              | 0 ว30263 ระเ         | □ Saved                                                   |   |
| Assignments       | General                | 2. เลือก                | ۱ Settings           | >🐼 Settings                                               |   |
| Calendar          |                        |                         |                      | Zoom — (100%) +                                           |   |
| <b>C</b> alls     |                        |                         |                      | Keyboard shortcuts                                        |   |
| Files             |                        |                         | 90                   | About<br>Check for updates                                | > |
| •••               |                        |                         | Upload Class Materia | Download the mobile app                                   | _ |
|                   |                        | 1                       | Set up Class Noteboc | Sign out                                                  | _ |
|                   |                        |                         |                      |                                                           |   |
| ?<br>Help         |                        | <b>New conversation</b> |                      |                                                           |   |

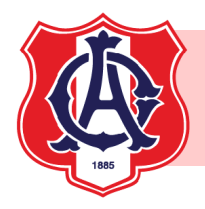

# การตั้งค่า Theme และ Layout

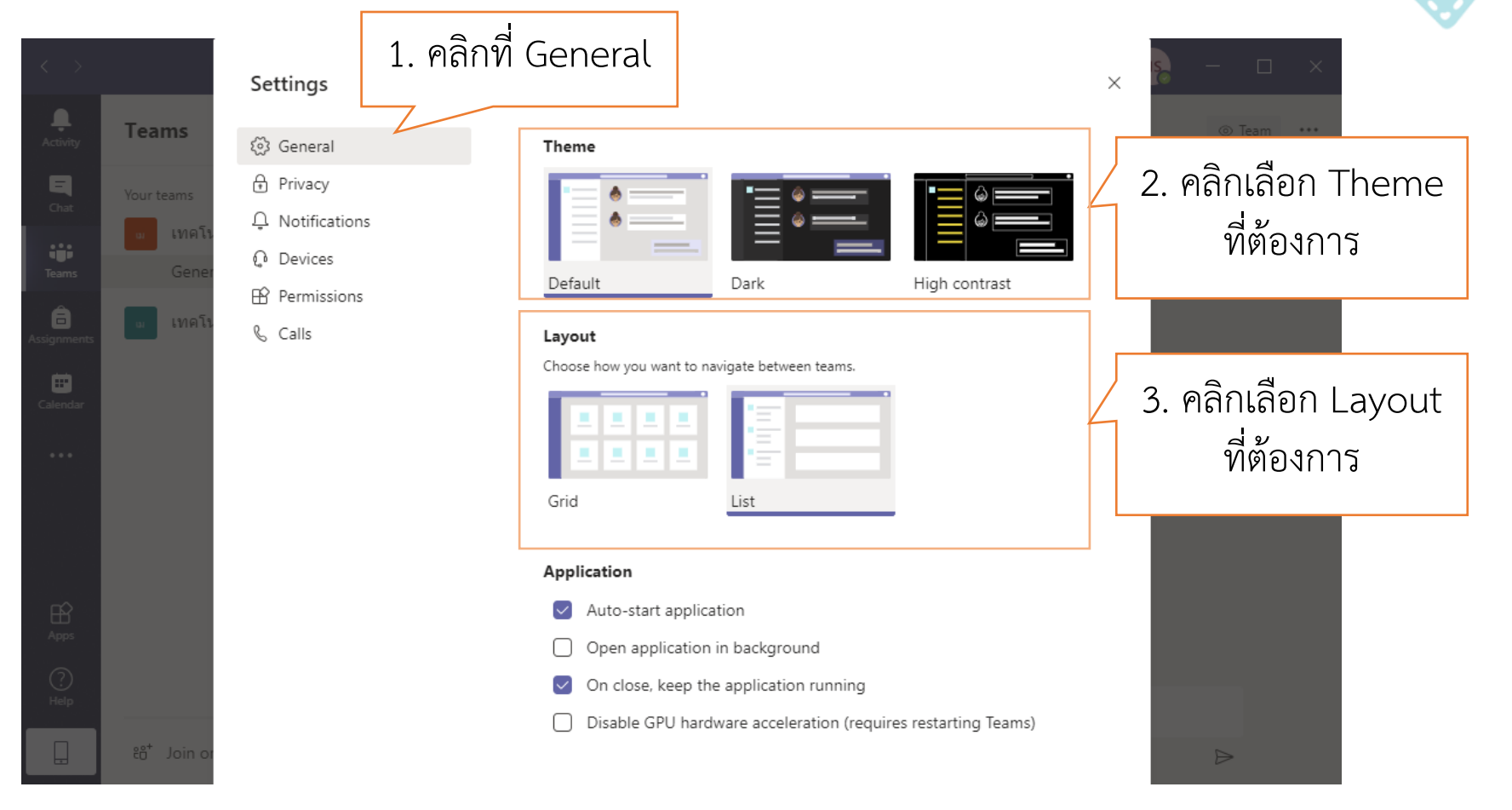

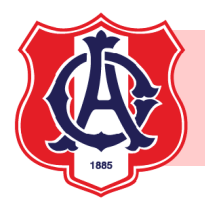

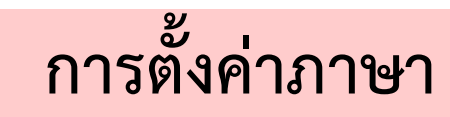

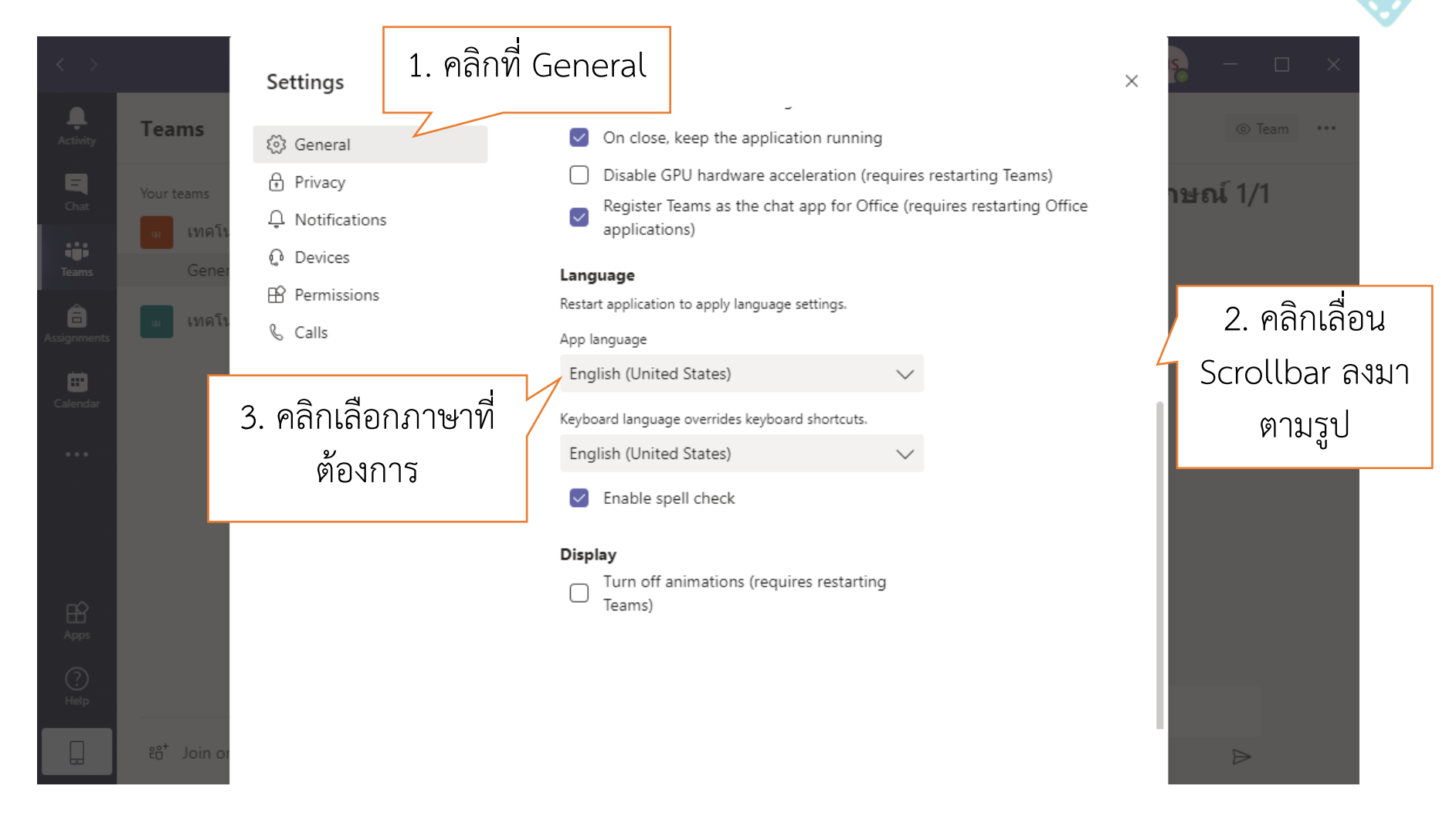

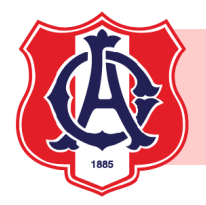

# การตั้งค่า Devices

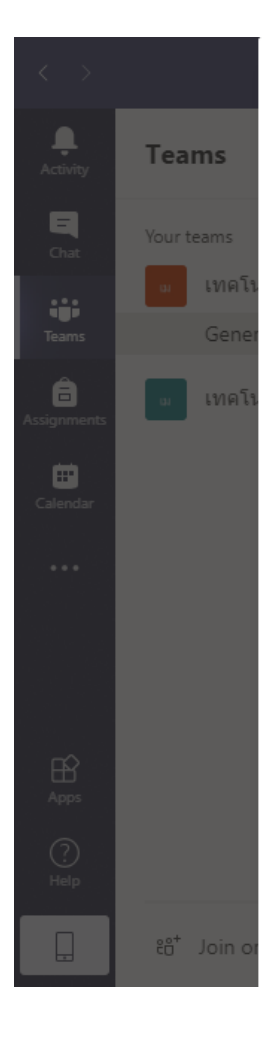

| Settings                            |                                           |        | × 10 - 🗆 ×      |
|-------------------------------------|-------------------------------------------|--------|-----------------|
| ເ≊ General<br>⊕ Privacy 1 @ລີຄທີ່ Γ | Audio devices                             | $\sim$ | ⊚ Team          |
| Notificatic     Devices             | Speakers (High Definition Audio Device)   | $\sim$ |                 |
| Permissions                         | Microphone                                |        |                 |
| Vo Calls                            | Microphone (High Definition Audio Device) | $\sim$ |                 |
|                                     | Ake a test call                           |        |                 |
|                                     | Secondary ringer                          |        |                 |
|                                     | None                                      | ~      |                 |
|                                     | Camera                                    | /      | 2 คลิกเลือก     |
|                                     | CyberLink Webcam Splitter 6.0             | ~ ~    | กล้องที่ต้องการ |

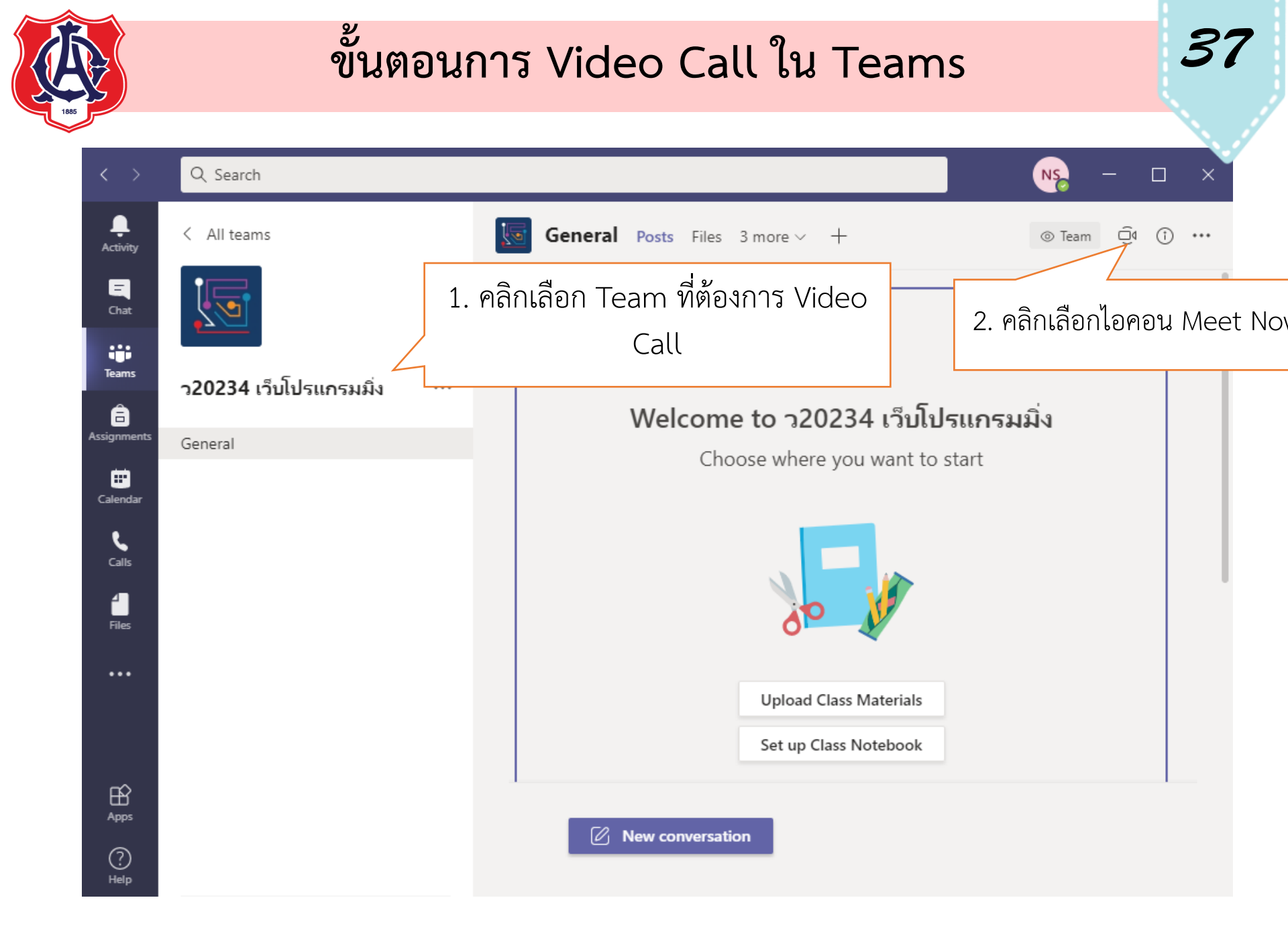

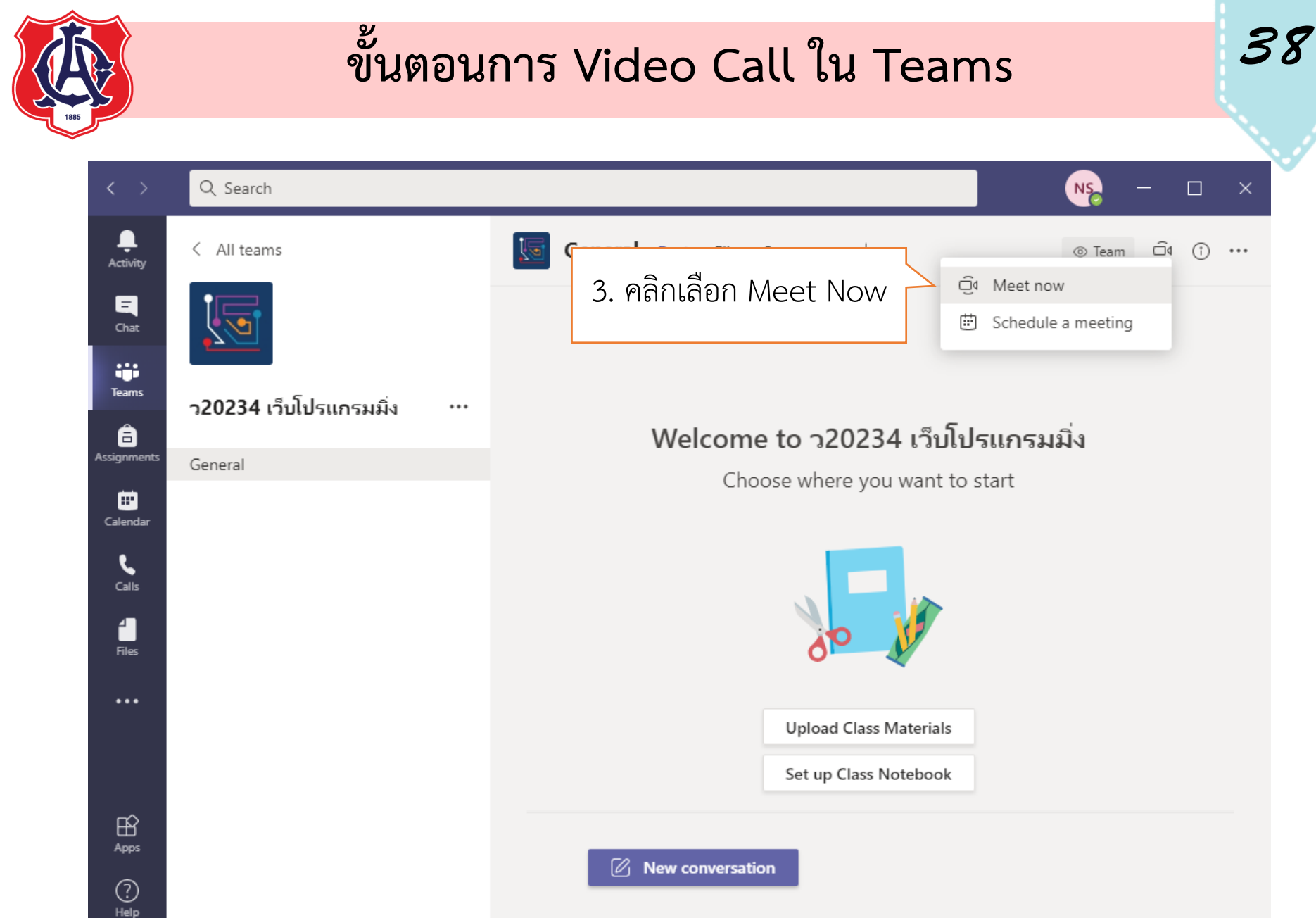

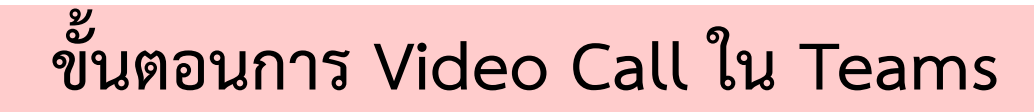

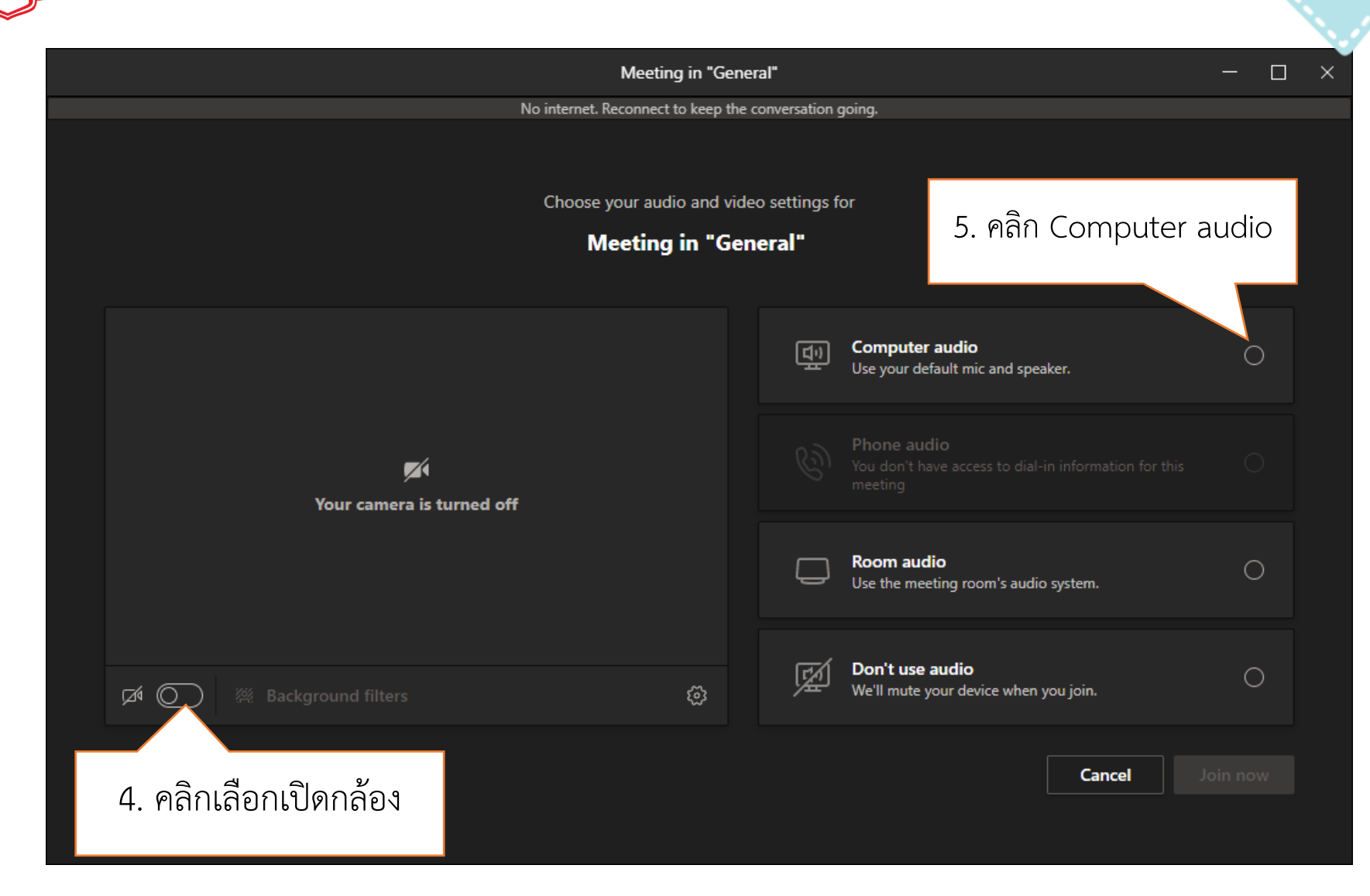

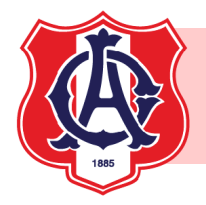

Meeting in "General"

ams 40 - • ×

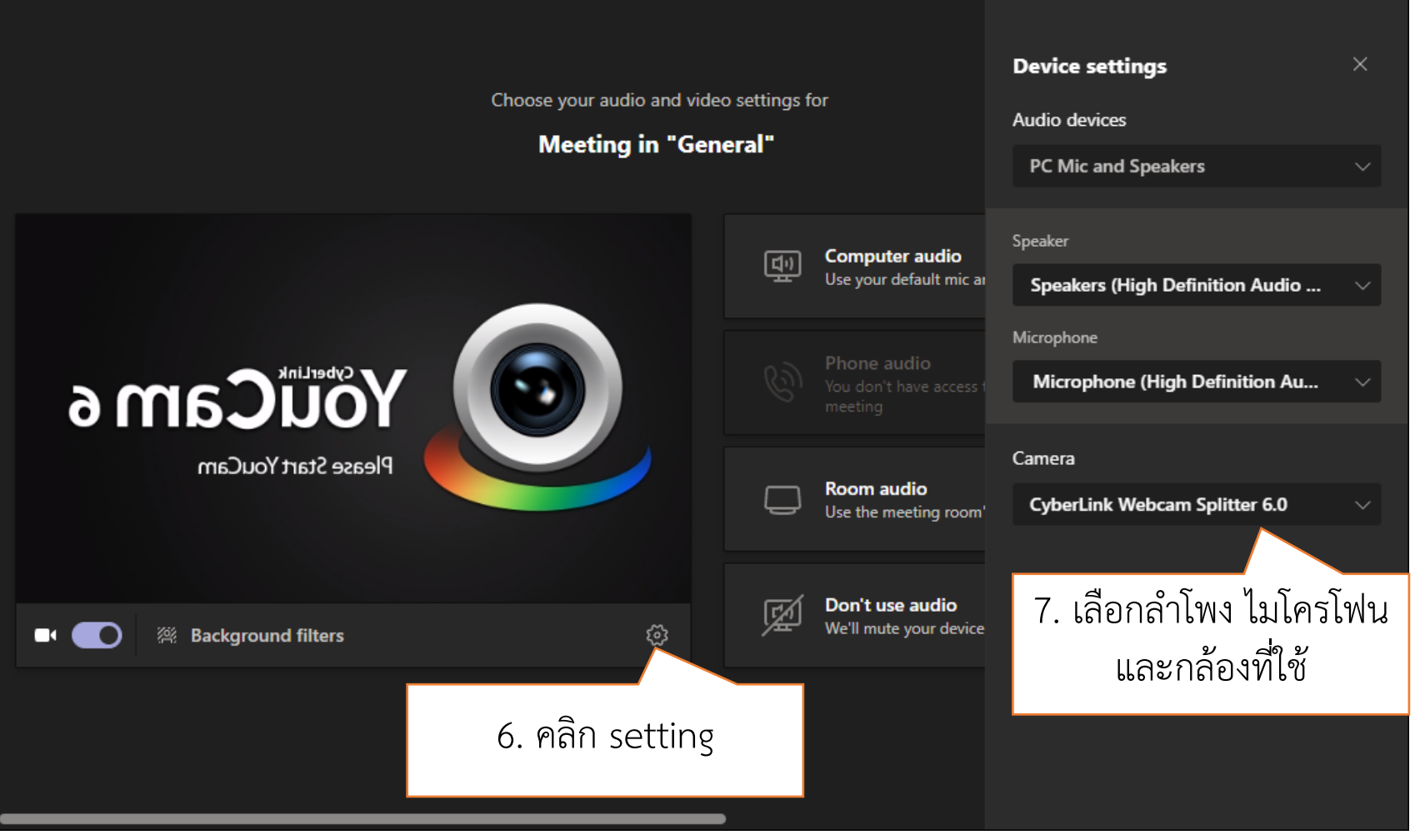

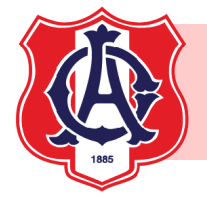

Meeting in "General" X **Device settings** Choose your audio and video settings for Audio devices Meeting in "General" PC Mic and Speakers Speaker Computer audio (L) Use your default mic ar Speakers (High Definition Audio ... Microphone Microphone (High Definition Au... Camera Room audio Integrated Webcam Use the meeting room' CyberLink Webcam Splitter 6.0 Integrated Webcam Don't use audio We'll mute your device 3 Background filters 8. กล้องพร้อมใช้งาน

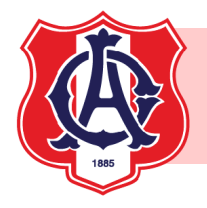

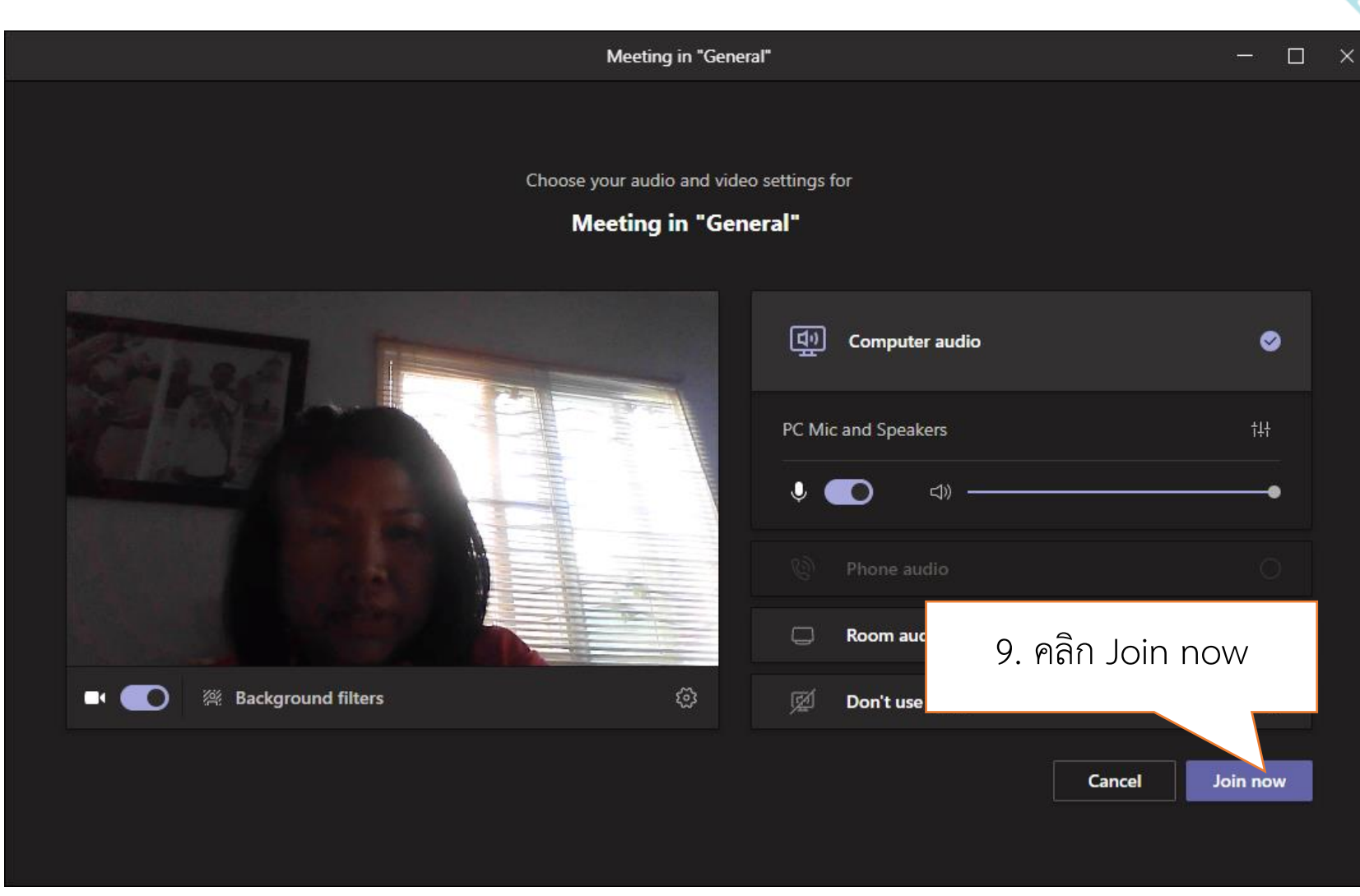

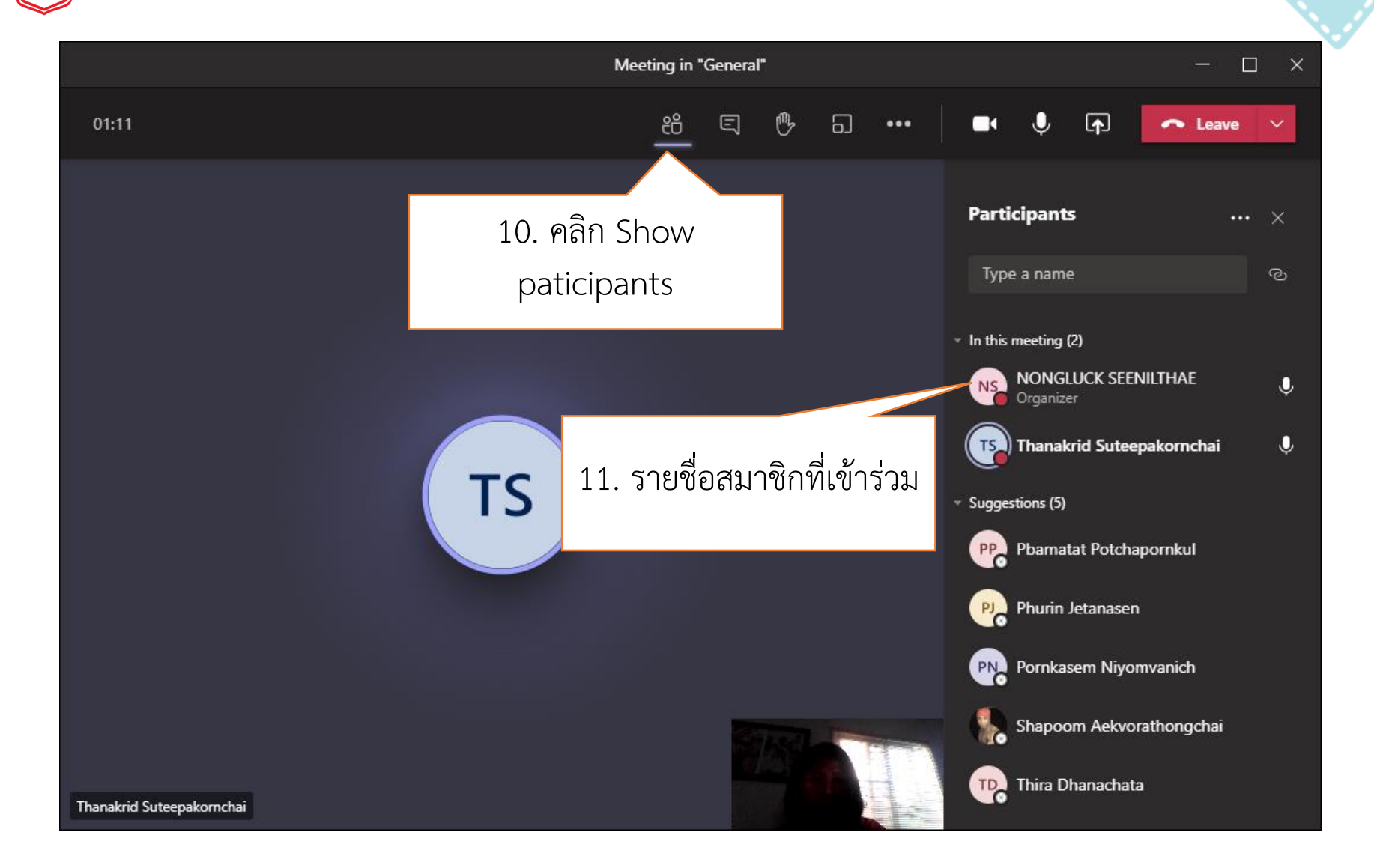

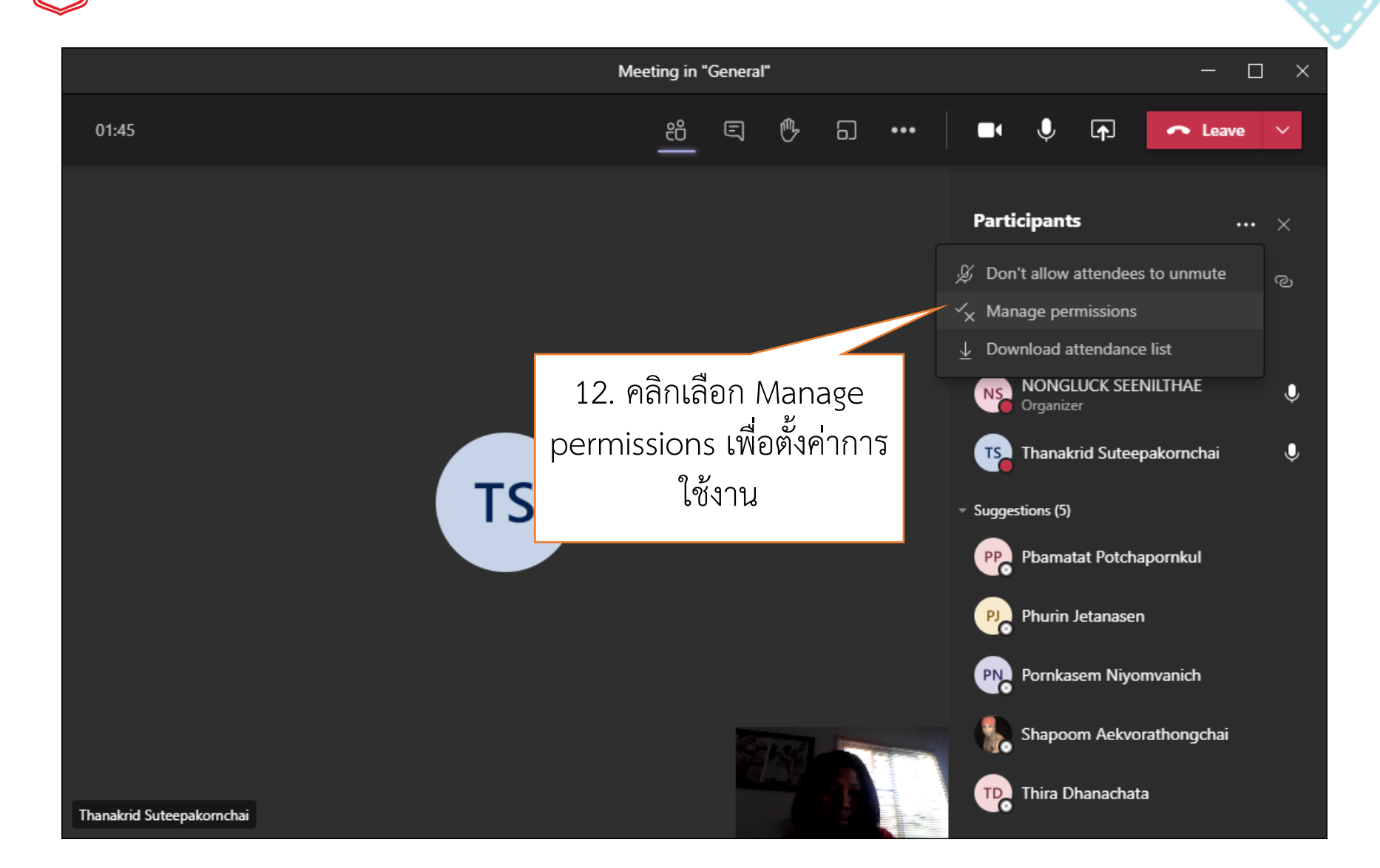

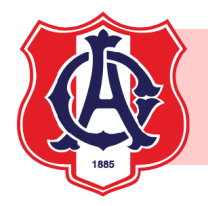

Meeting options

# ขั้นตอนการ Video Call ใน Teams

|                                 |           |                                            |   |        |        |       |      |           | _ |
|---------------------------------|-----------|--------------------------------------------|---|--------|--------|-------|------|-----------|---|
| Meeting options X               | < +       |                                            |   |        |        |       | -    |           | × |
| → C 🔒 teams.microsof            | ft.com/me | etingOptions?language=en-us&tenantId=30a0a | ☆ | Ø      | 0      | D     | *    |           |   |
| <b>U</b> ji                     |           |                                            |   |        |        |       |      |           |   |
| Meeting in "Genera              | al"       |                                            |   |        |        |       |      |           |   |
| S NONGLUCK SEENILTHAE           |           |                                            |   |        |        |       |      |           |   |
| Meeting options                 |           |                                            |   |        |        |       |      |           |   |
|                                 |           | 13. กำหนดให้ครเป็นผ้                       |   |        |        |       |      |           |   |
| Who can bypass the lobby?       |           | ຢູ່ ຢູ່                                    |   | anızat | ion ar | nd gu | `    |           |   |
| Always let callers bypass the l | obby      | นาเสนอ                                     |   |        |        | No    | 0    | $\square$ |   |
| Announce when callers join o    | r leave   |                                            |   |        |        | Yes   | 5    | D         |   |
| Who can present?                |           | Only me                                    |   |        |        |       | `    | /         |   |
| Allow attendees to unmute       | 14        | . กำหนดให้นักเรียนไม่                      | _ | _      | _      | No    | Ô    | D         |   |
|                                 | สา        | มารถเปิดไมโครโฟนได้                        |   |        |        | 9     | Save |           |   |

15. คลิก Save

more

45

© 2021 Microsoft Corporation. All Rights reserved | Legal Notice | Privacy Policy

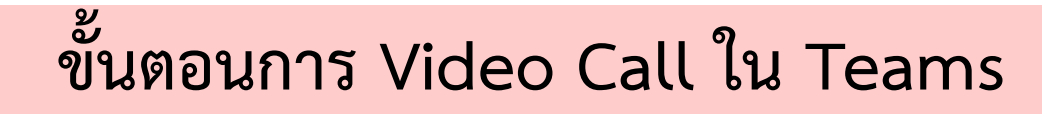

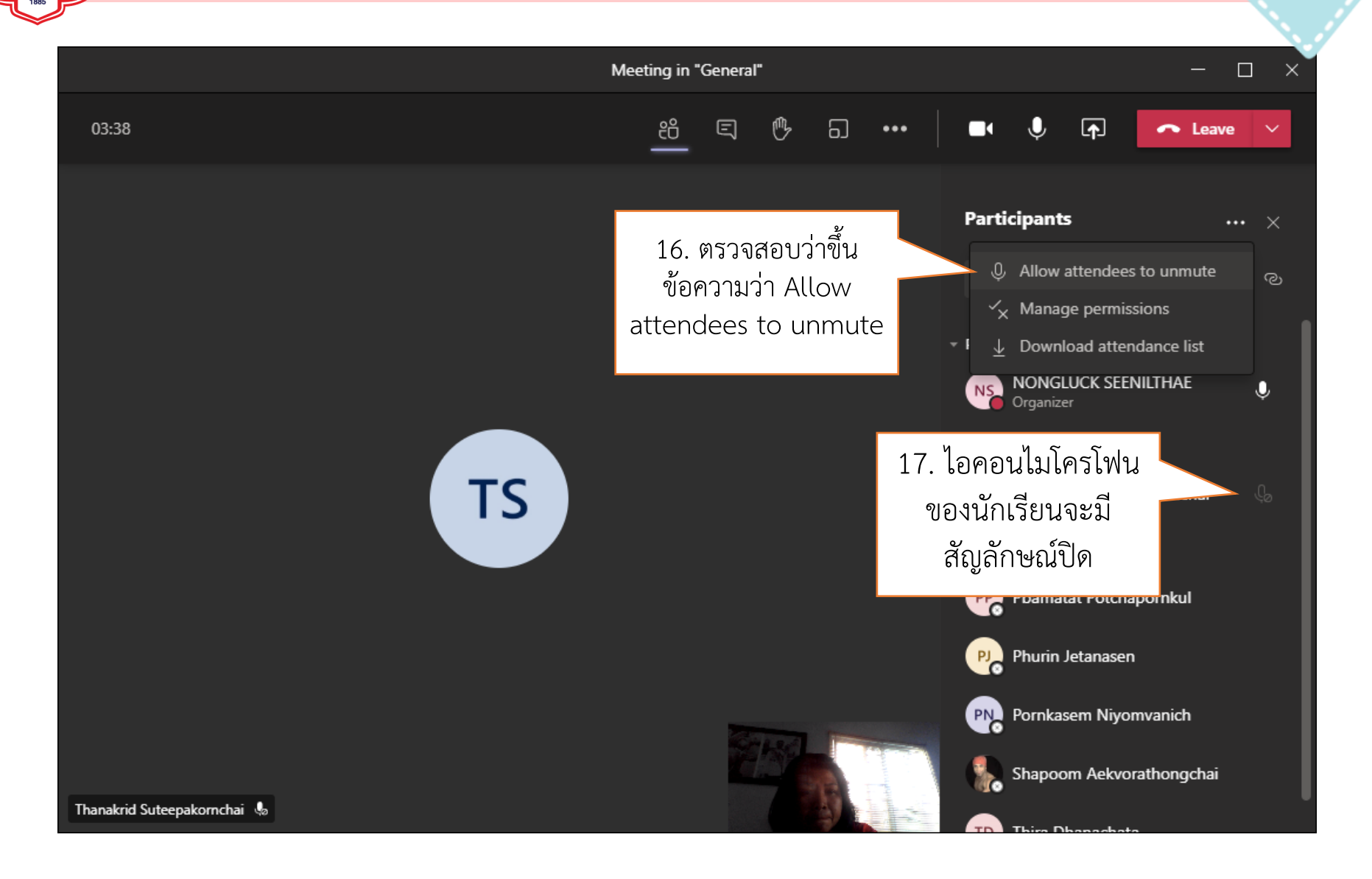

# ขั้นตอนการ Share หน้าจอ/ไฟล์

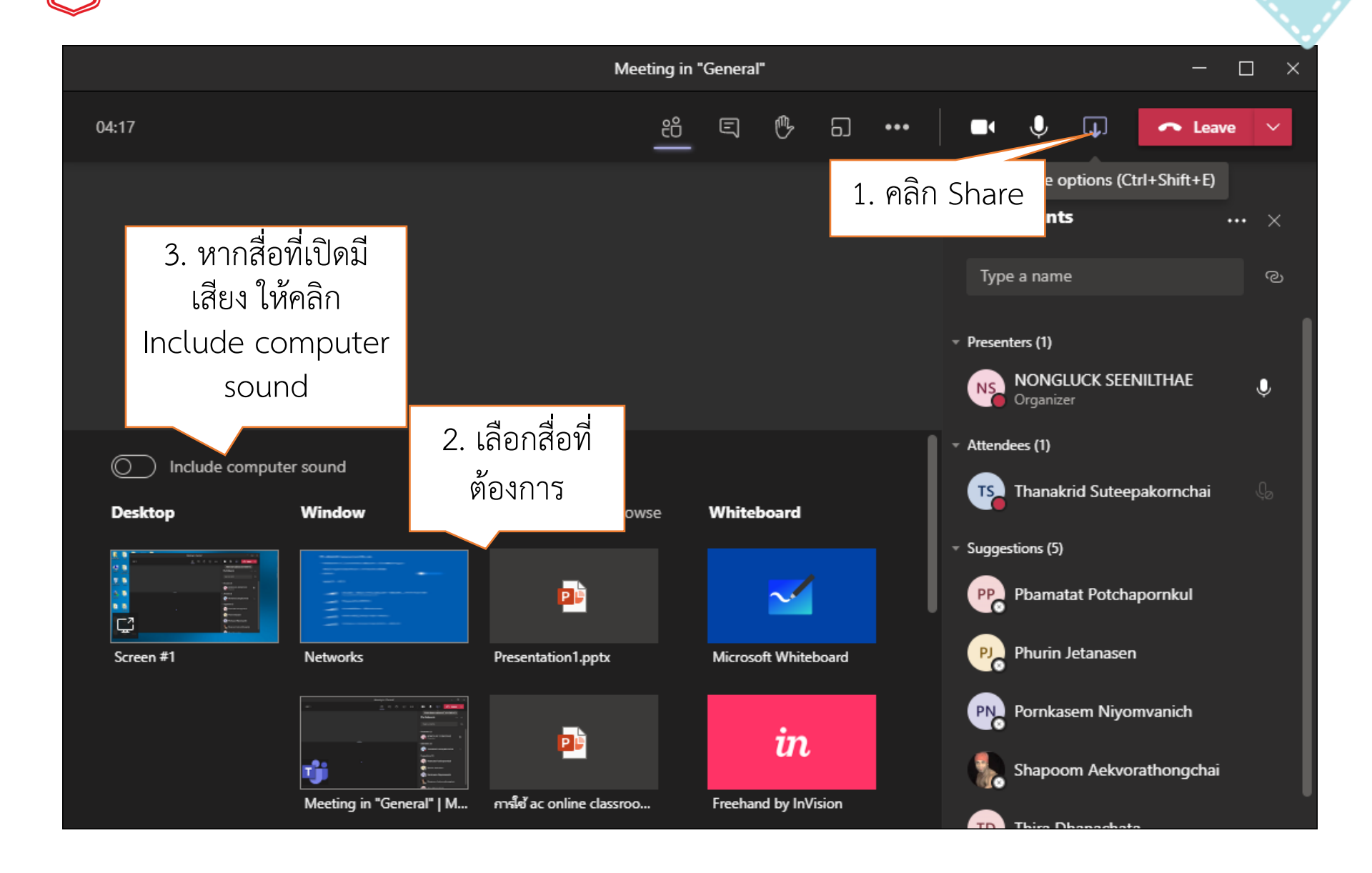

# ขั้นตอนการ Share หน้าจอ/ไฟล์

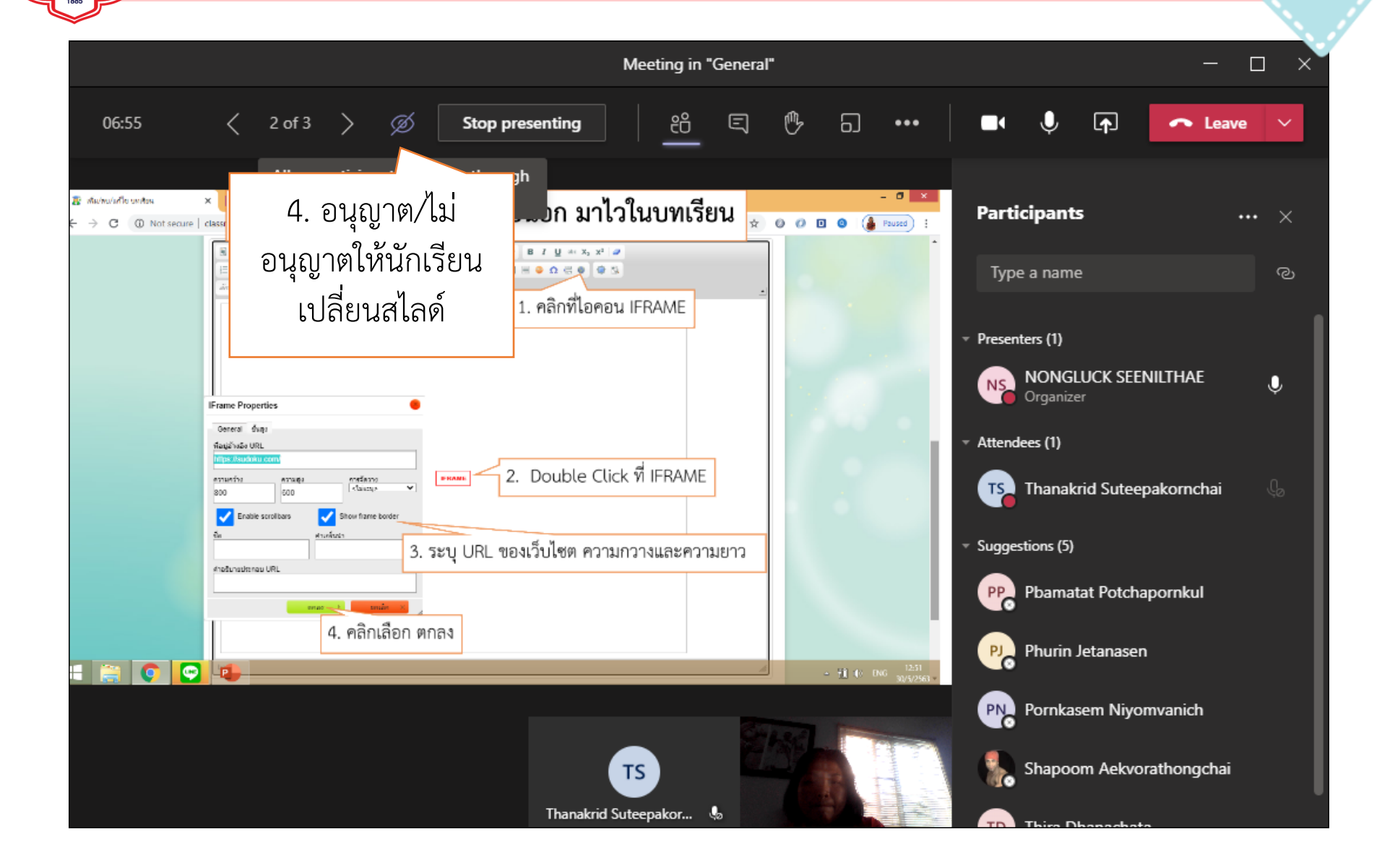

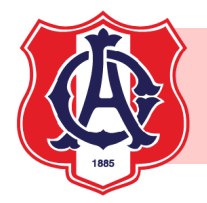

## ขั้นตอนการ บันทึกวิดีโอ

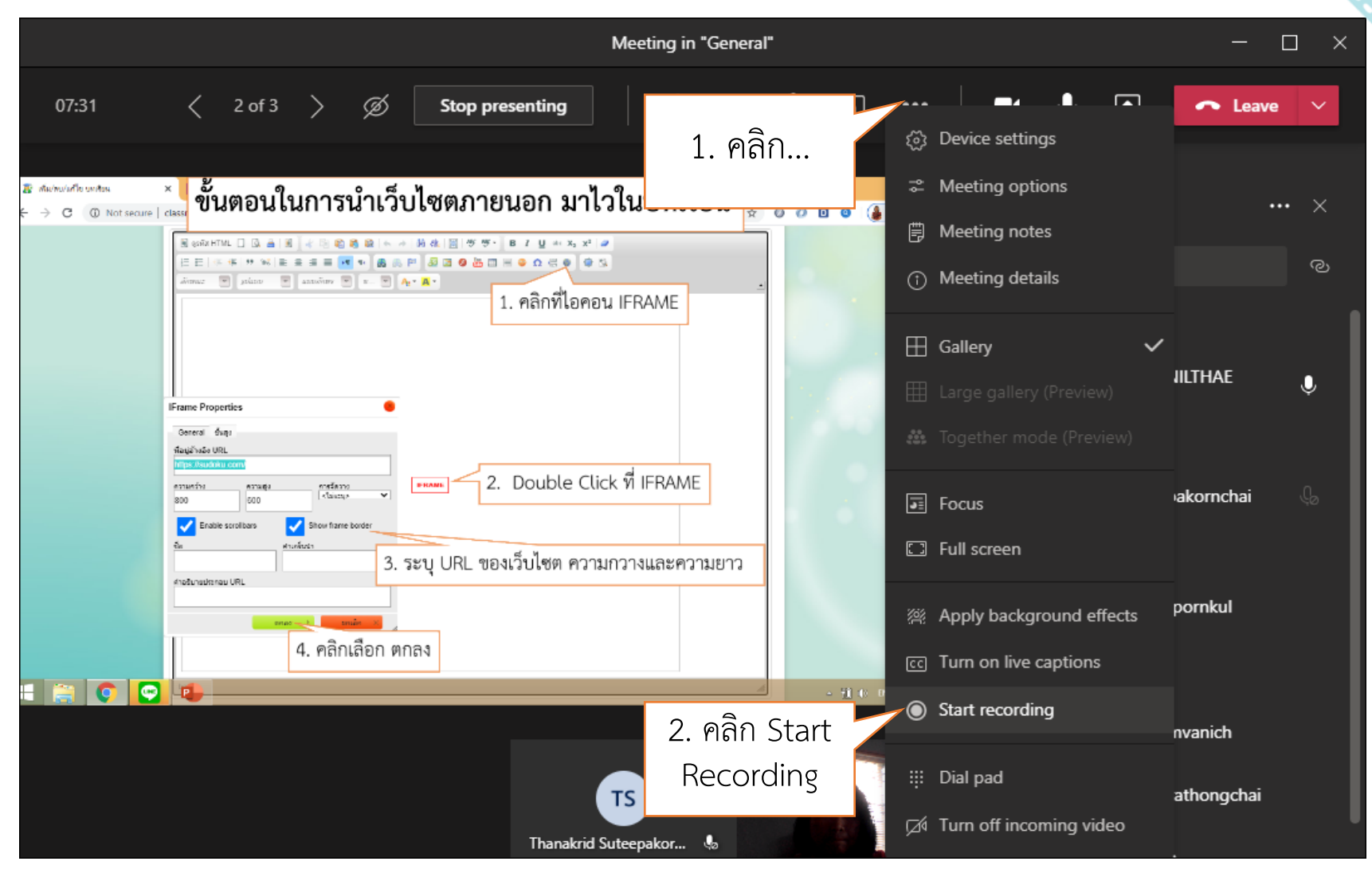

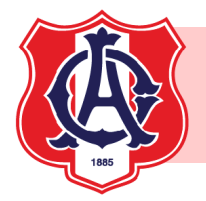

# ขั้นตอนการ บันทึกวิดีโอ

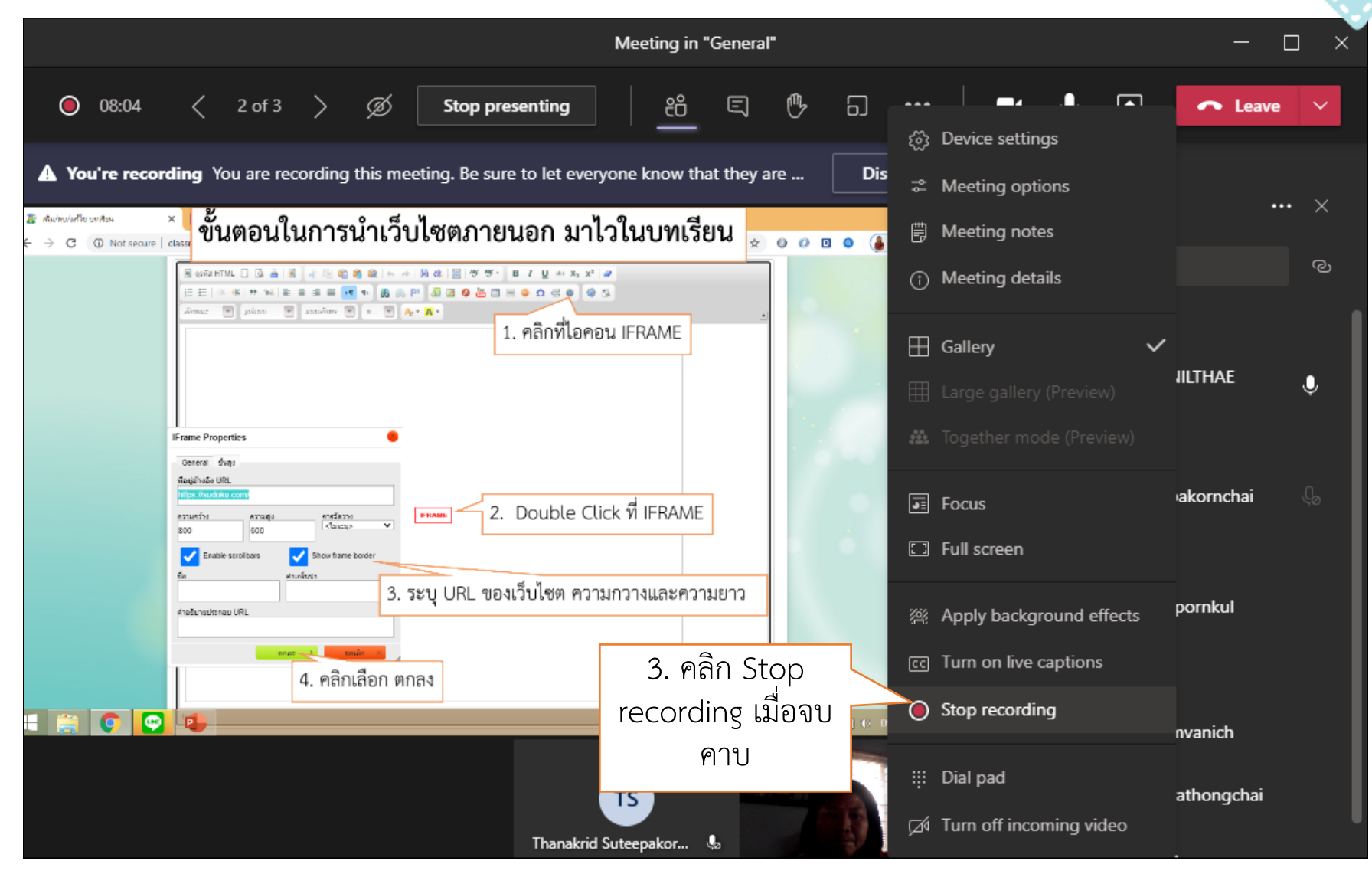

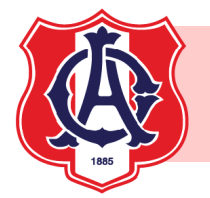

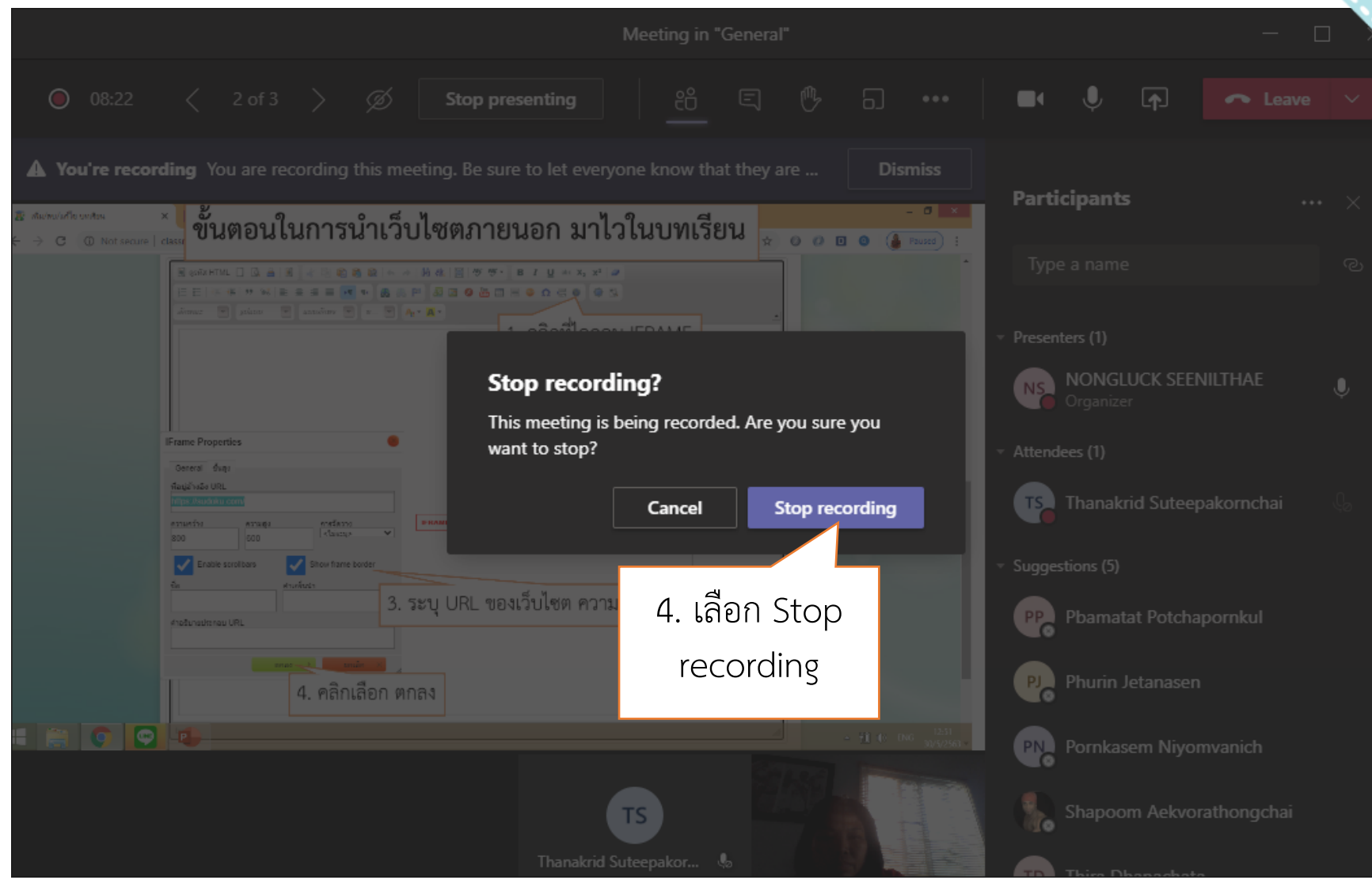

# ขั้นตอนการ บันทึกรายชื่อผู้เข้าเรียน

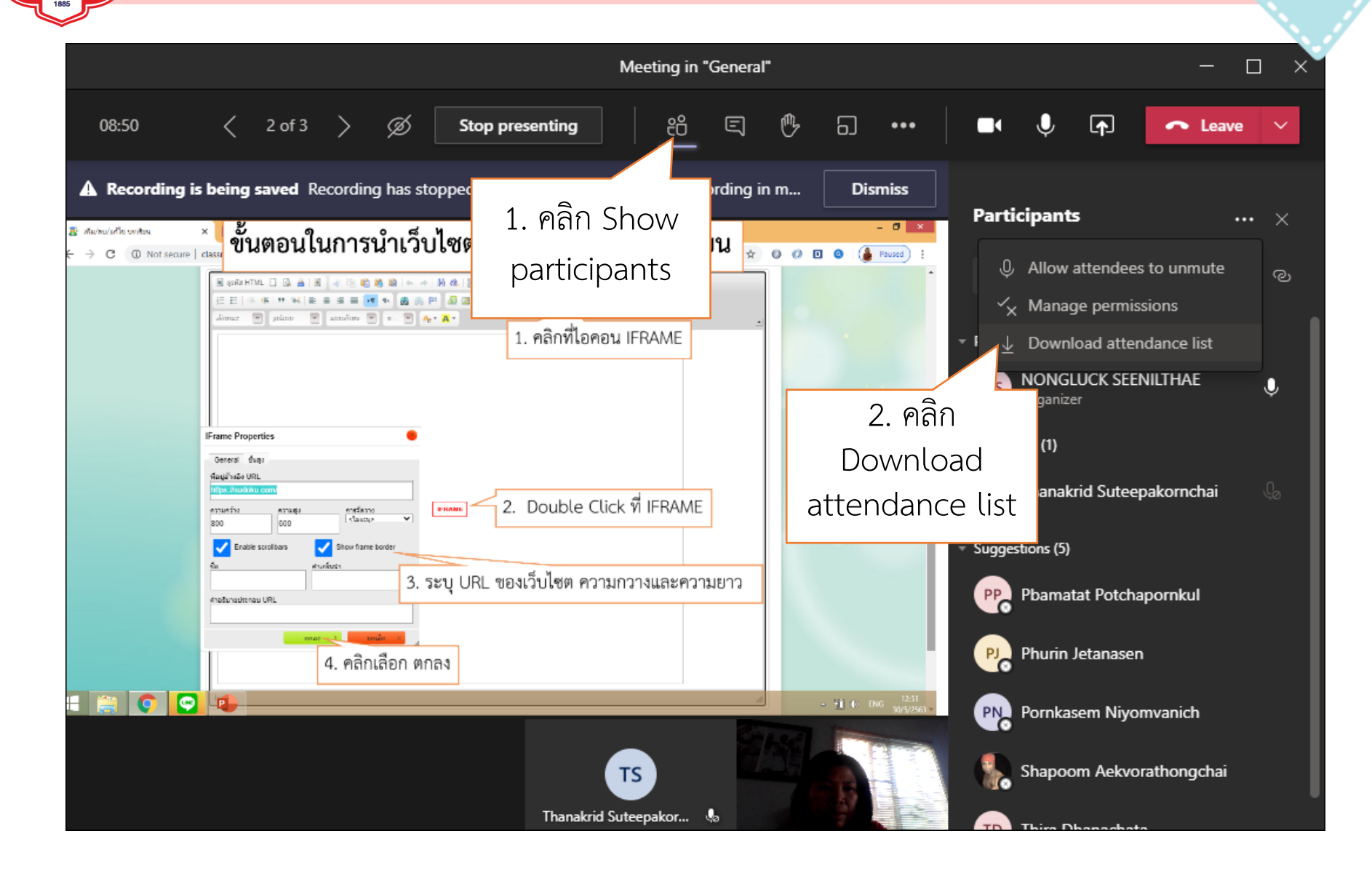

# ขั้นตอนการ บันทึกรายชื่อผู้เข้าเรียน

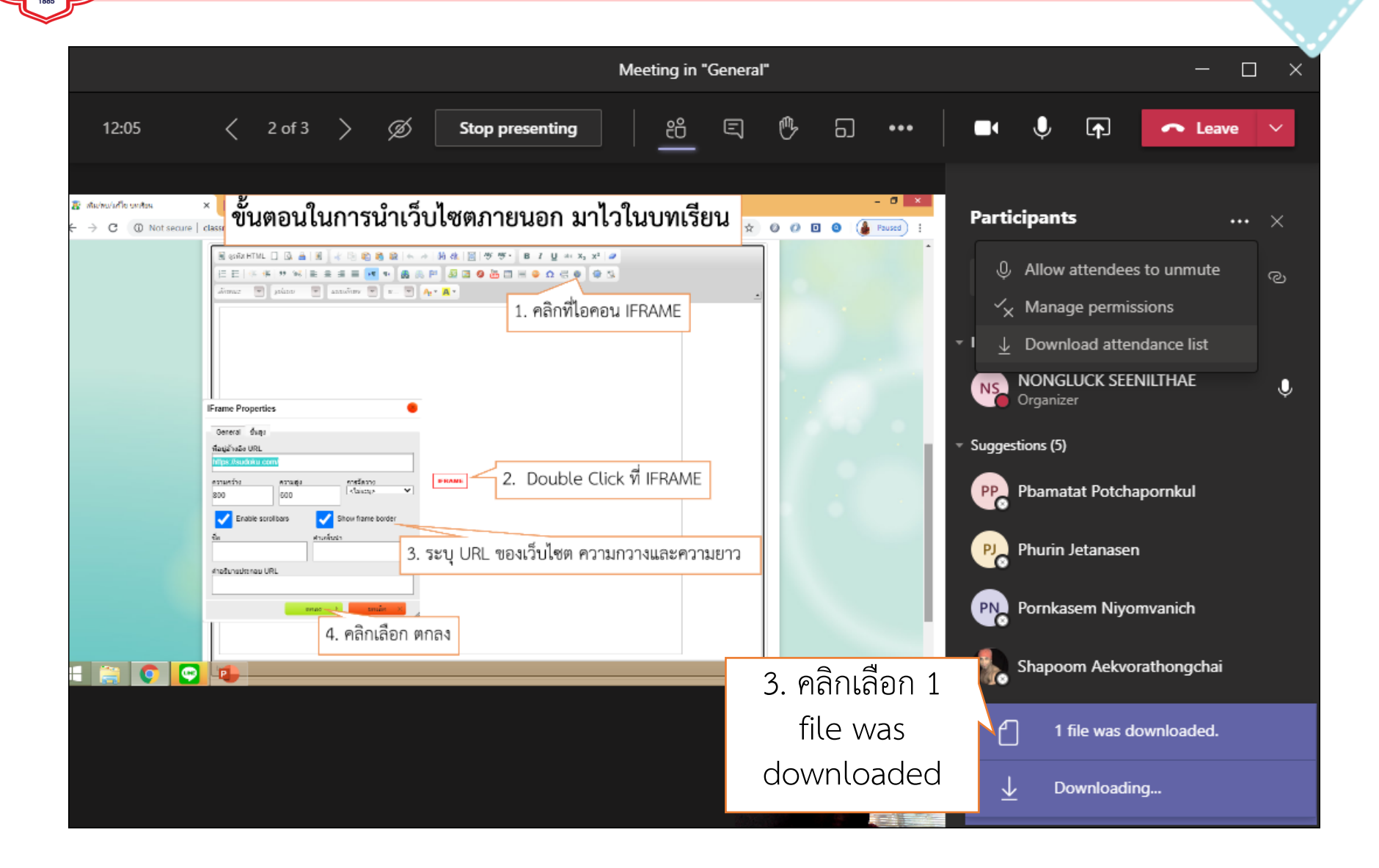

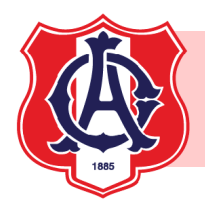

# ขั้นตอนการ บันทึกรายชื่อผู้เข้าเรียน

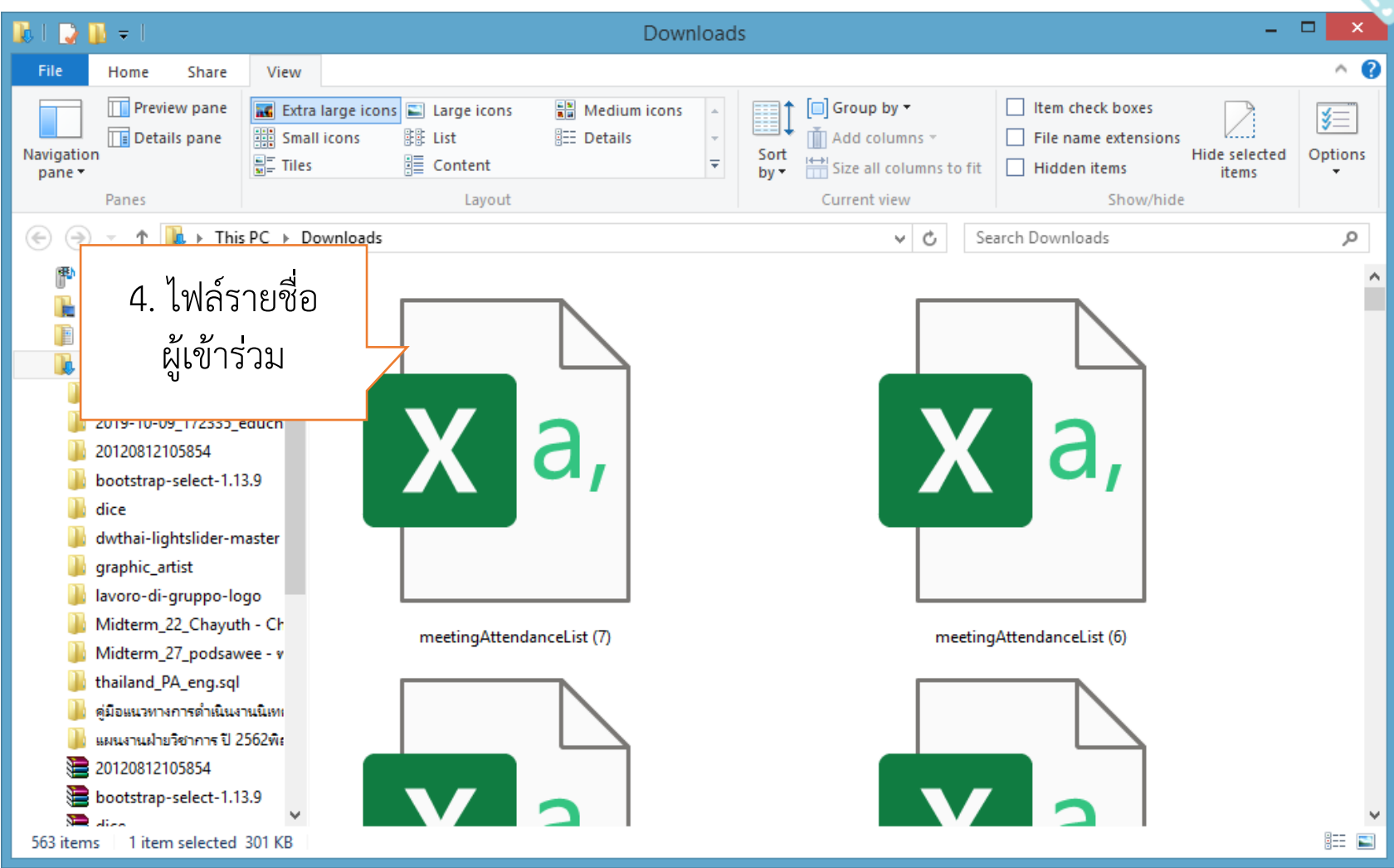

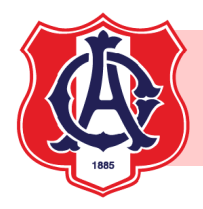

#### การออกจากการถ่ายทอดสด

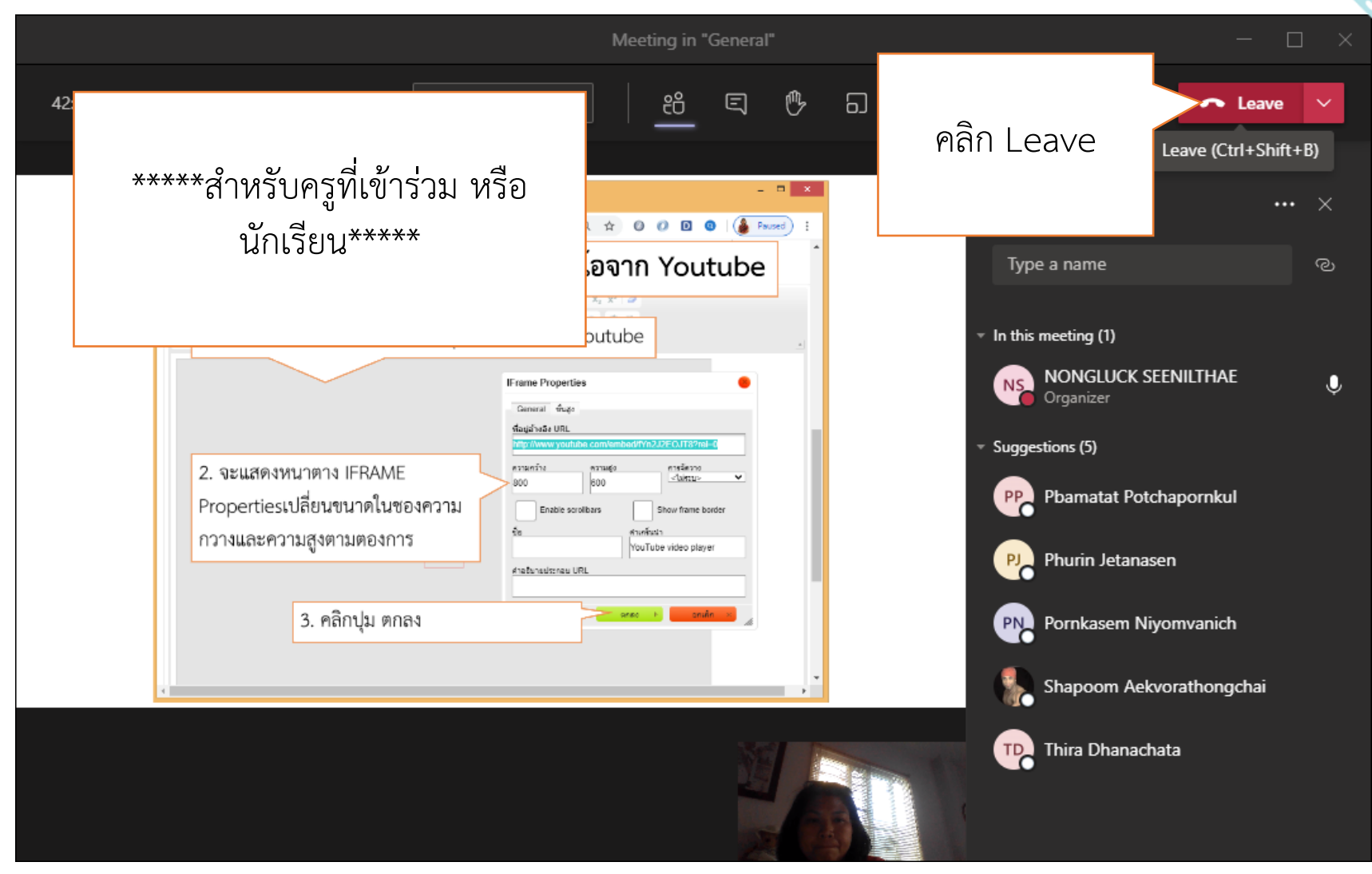

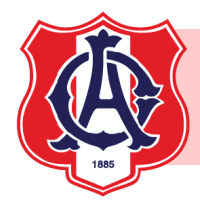

#### การจบการถ่ายทอดสด

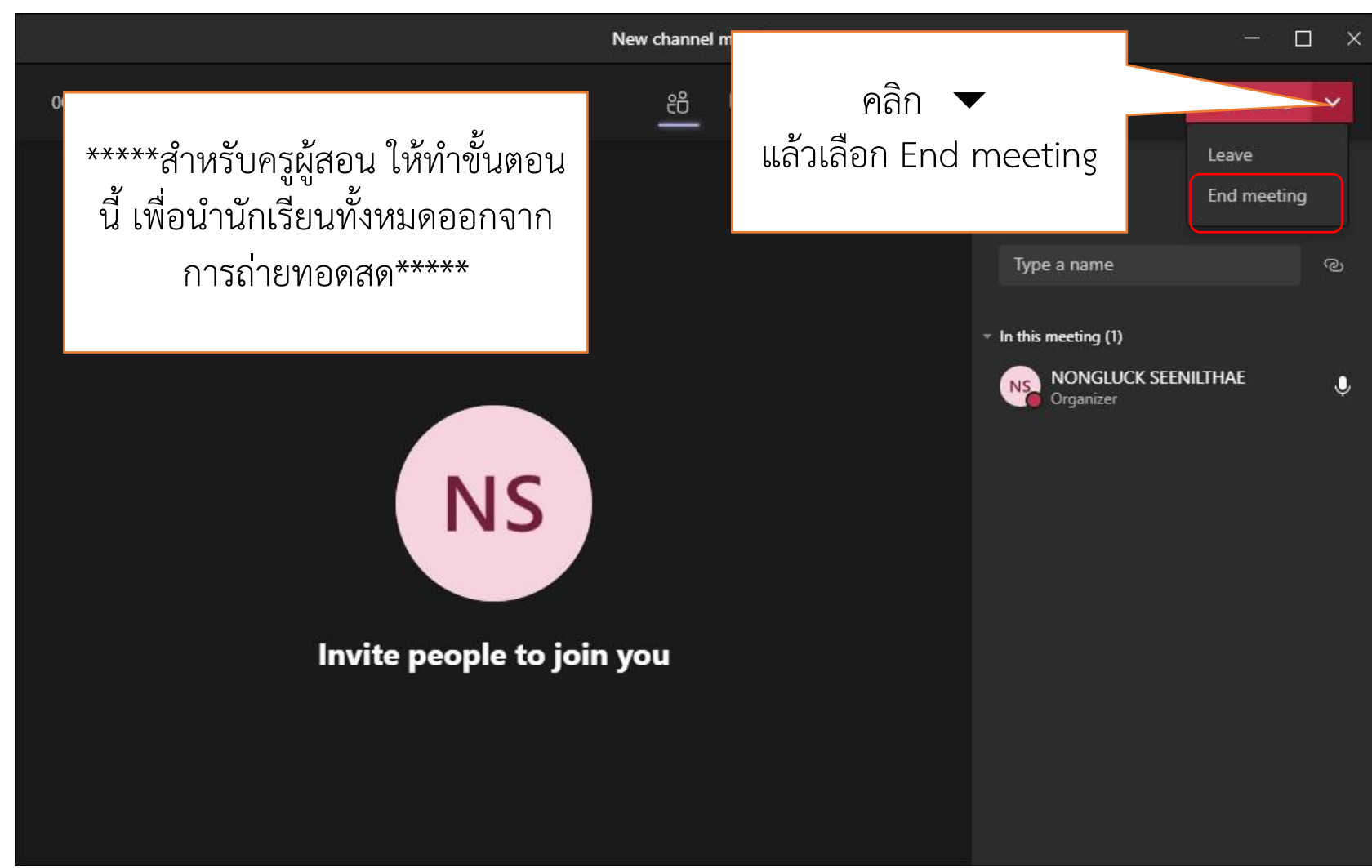

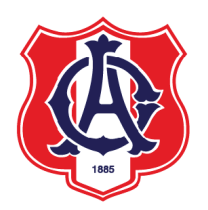

# Labor Omnia Vincit วิริยะ อุตสาหะ นำมาซึ่งความสำเร็จ